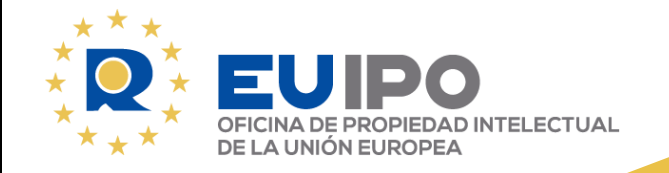

# Abusive design registrations

Kelly BENNETT 17/10/2023

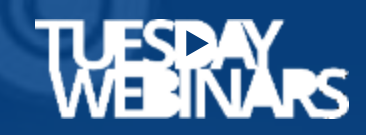

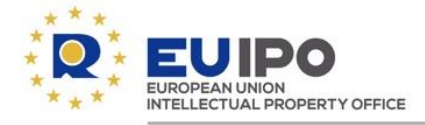

#### PROGRAMME

# 50' Presentation

- What is an abusive design registration?
- Tools for e-commerce sellers
- Solutions for RCD holders
- Proceedings for designers

# 10' Questions and answers

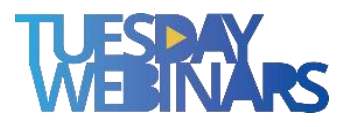

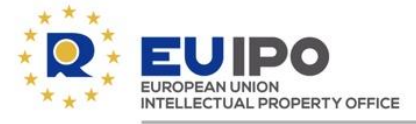

# 1 What is an abusive design registration?

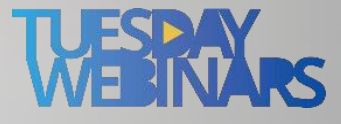

C

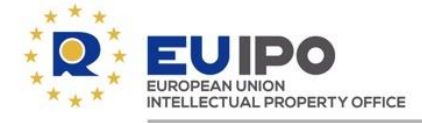

What is an abusive design registration? A summary of complaints

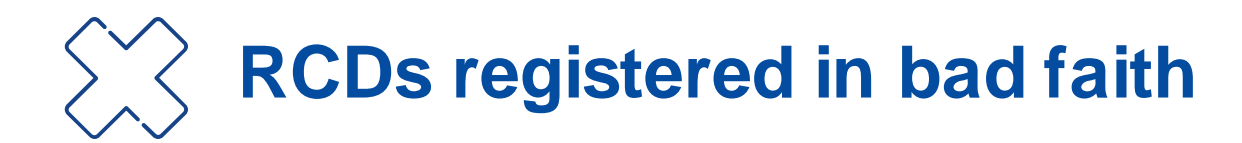

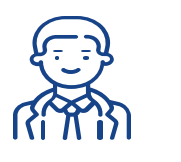

No novelty check by the EUIPO

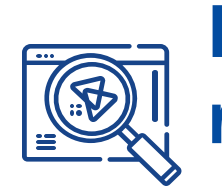

Non-EEA applicant without a representative

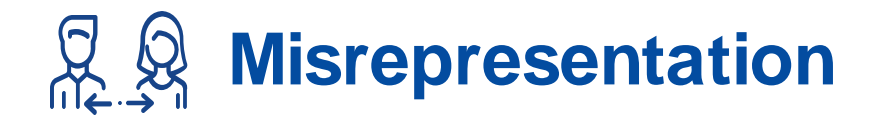

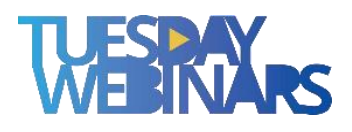

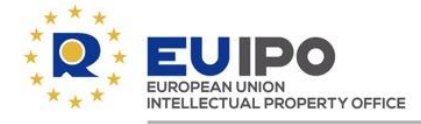

#### RCDs registered in bad faith - Blatant copying of eMarketplace products

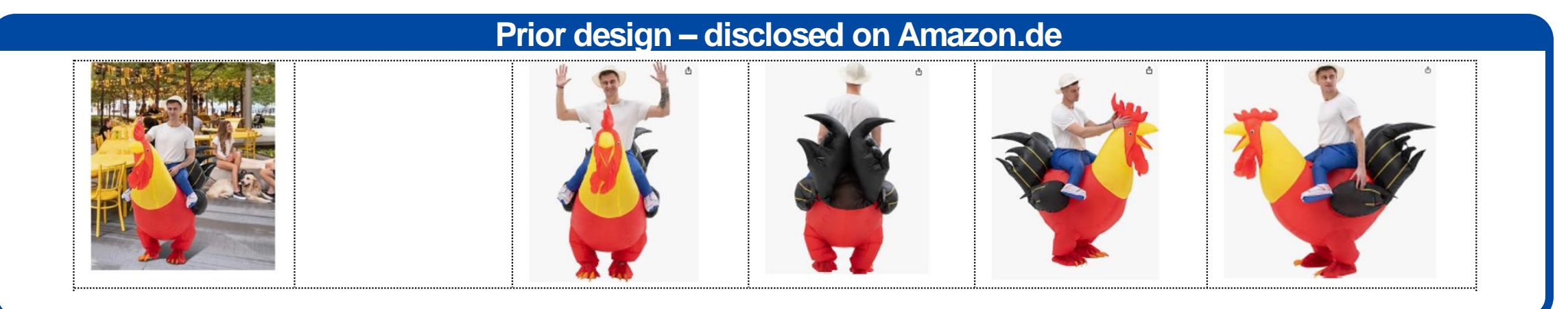

#### Contested design – RCD No 009086754-0001

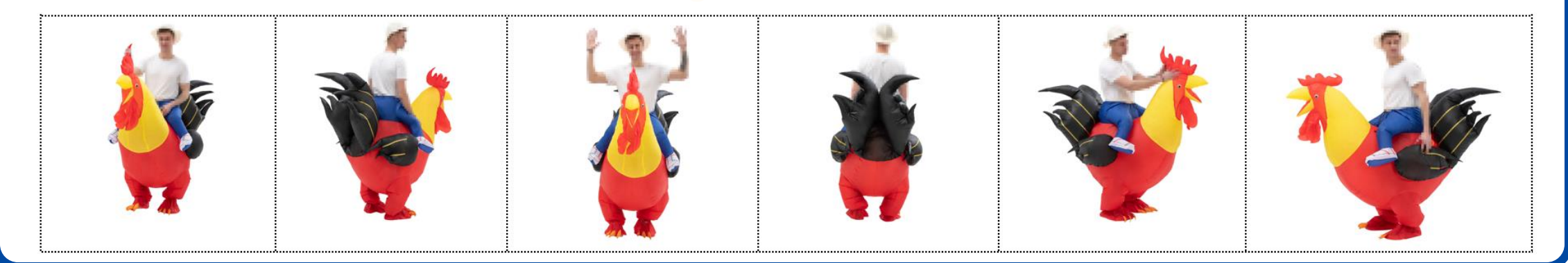

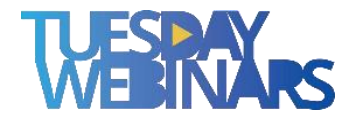

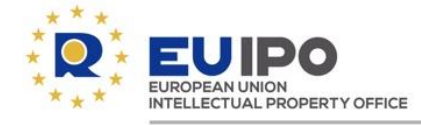

#### No novelty check by the EUIPO - Article 47 CDR

The EUIPO can only examine *ex officio* two substantive grounds for non-registrability, namely whether:

- (i) the design **corresponds to the definition** set out in **Article 3(a) CDR**; or
- (ii) it is contrary to public policy or to accepted principles of morality (Article 9 CDR).

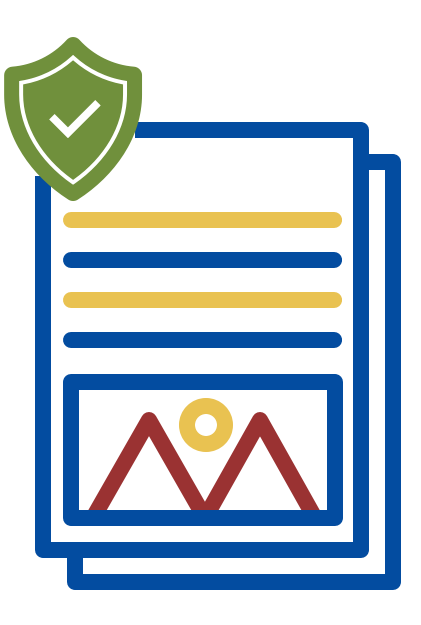

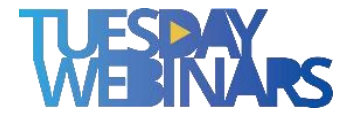

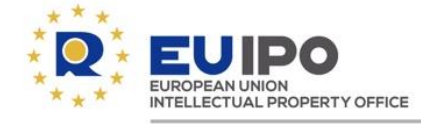

#### Non-EEA applicant without a representative - Article 77(2) CDR

Natural or legal persons not having either their domicile or their principal place of business or a real and effective industrial or commercial establishment in the Community must be represented before the Office [...] in all proceedings before the Office [...], other than in filing an application for a registered Community design.

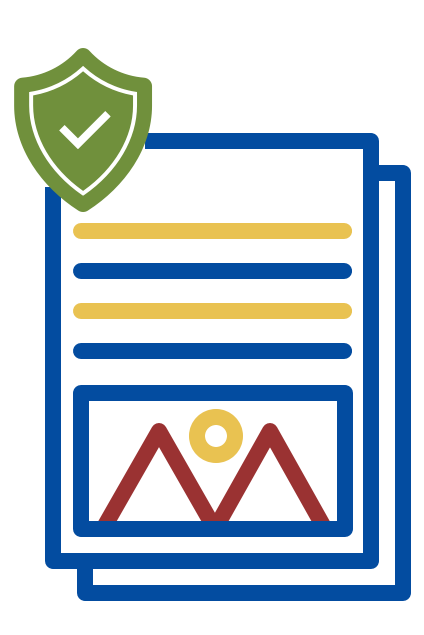

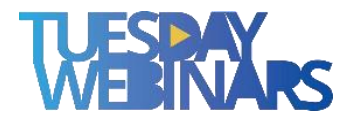

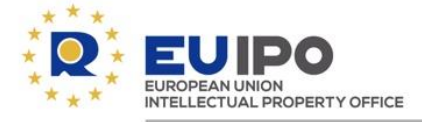

#### Misrepresentation

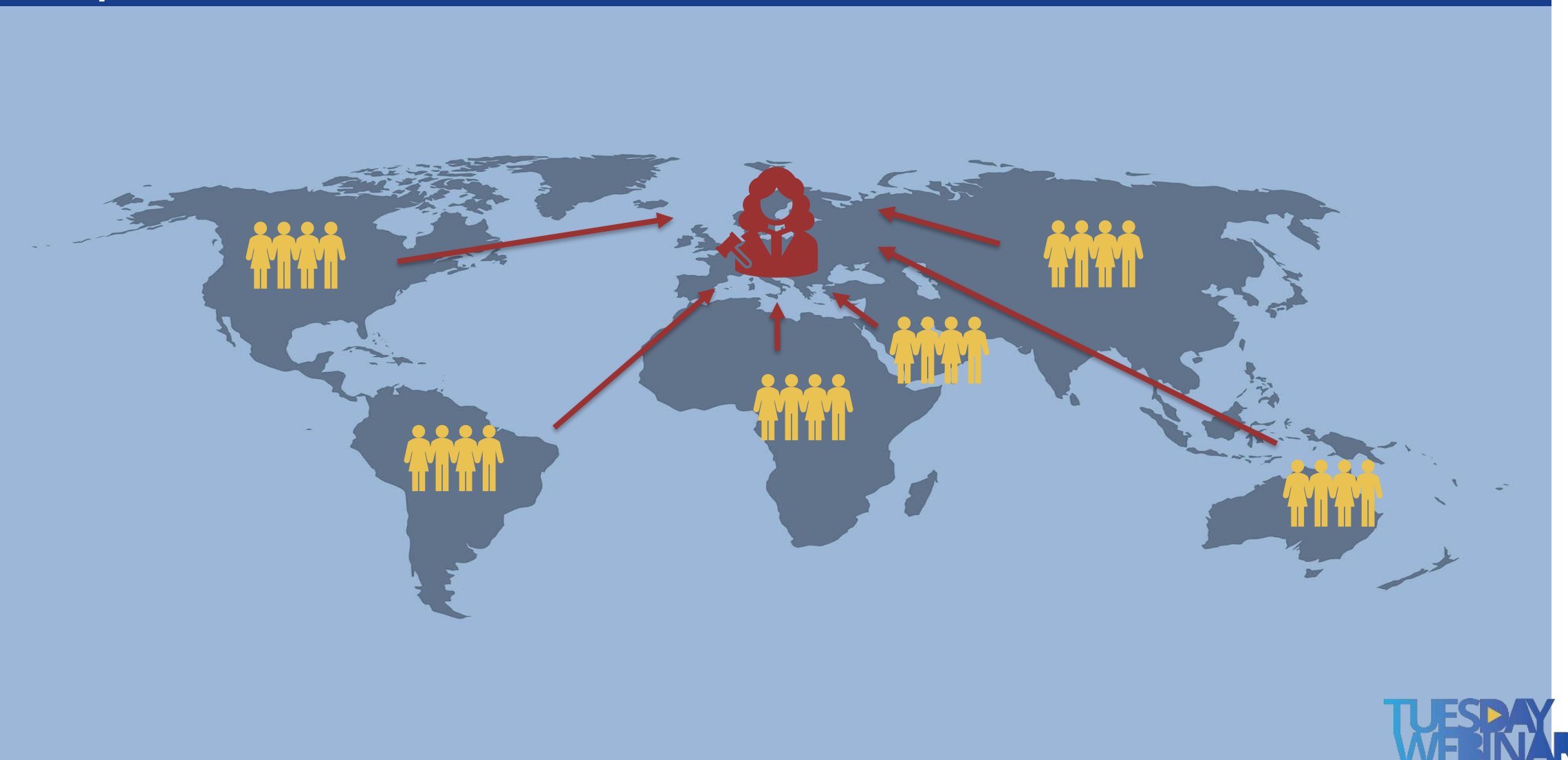

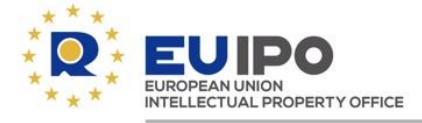

#### Misrepresentation

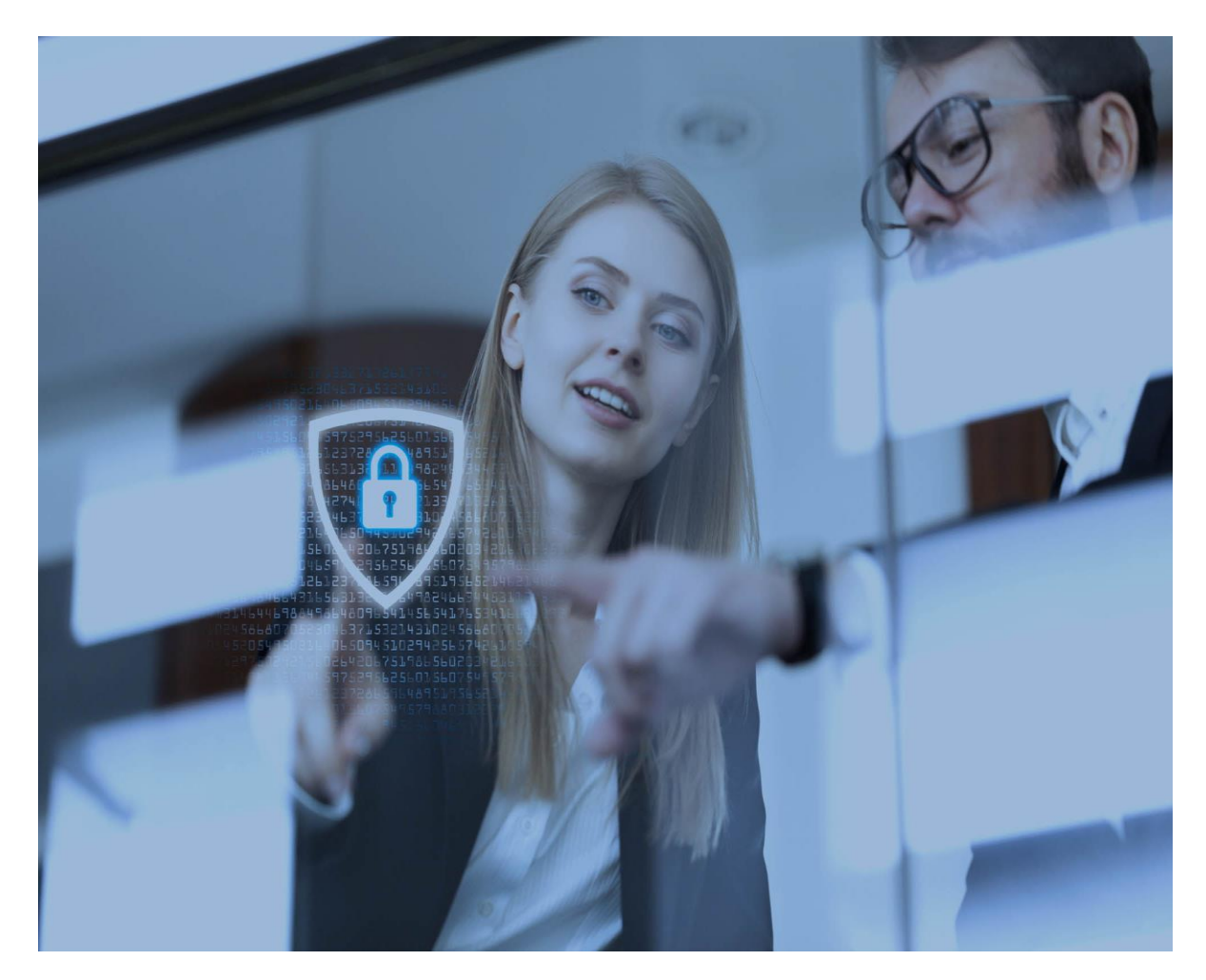

#### Actions taken:

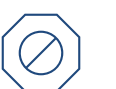

**Prevention: technical solution** 

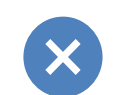

#### **Refusal RCD application:**

# RCD already registered: revocation and then refusal

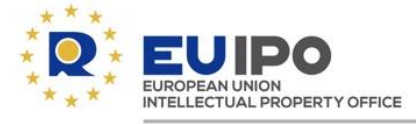

| Courses catalogue          | V I |
|----------------------------|-----|
| feeth dourse               |     |
| - INTELLECTUAL PROPERTY    |     |
| S GENERAL IP KNOWLEDGE O   |     |
| + TRADE MARKS              |     |
| + DESIGNS                  |     |
| + ENFORCEMENT              |     |
| + ETMD Education Programme |     |
| NATIONAL PRACTICE          |     |
| - FINANCE                  |     |
|                            |     |
|                            |     |

### Tuesday webinar (20.06.2023) on 'Protecting representatives: combatting misuse of User Area

credentials and misrepresentation'

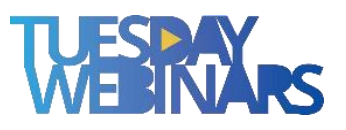

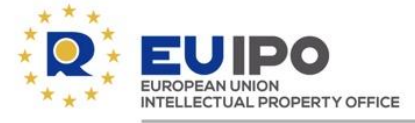

# 2 Tools for e-commerce sellers

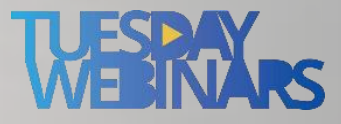

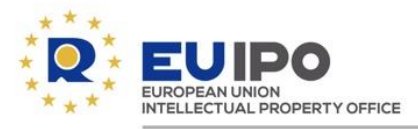

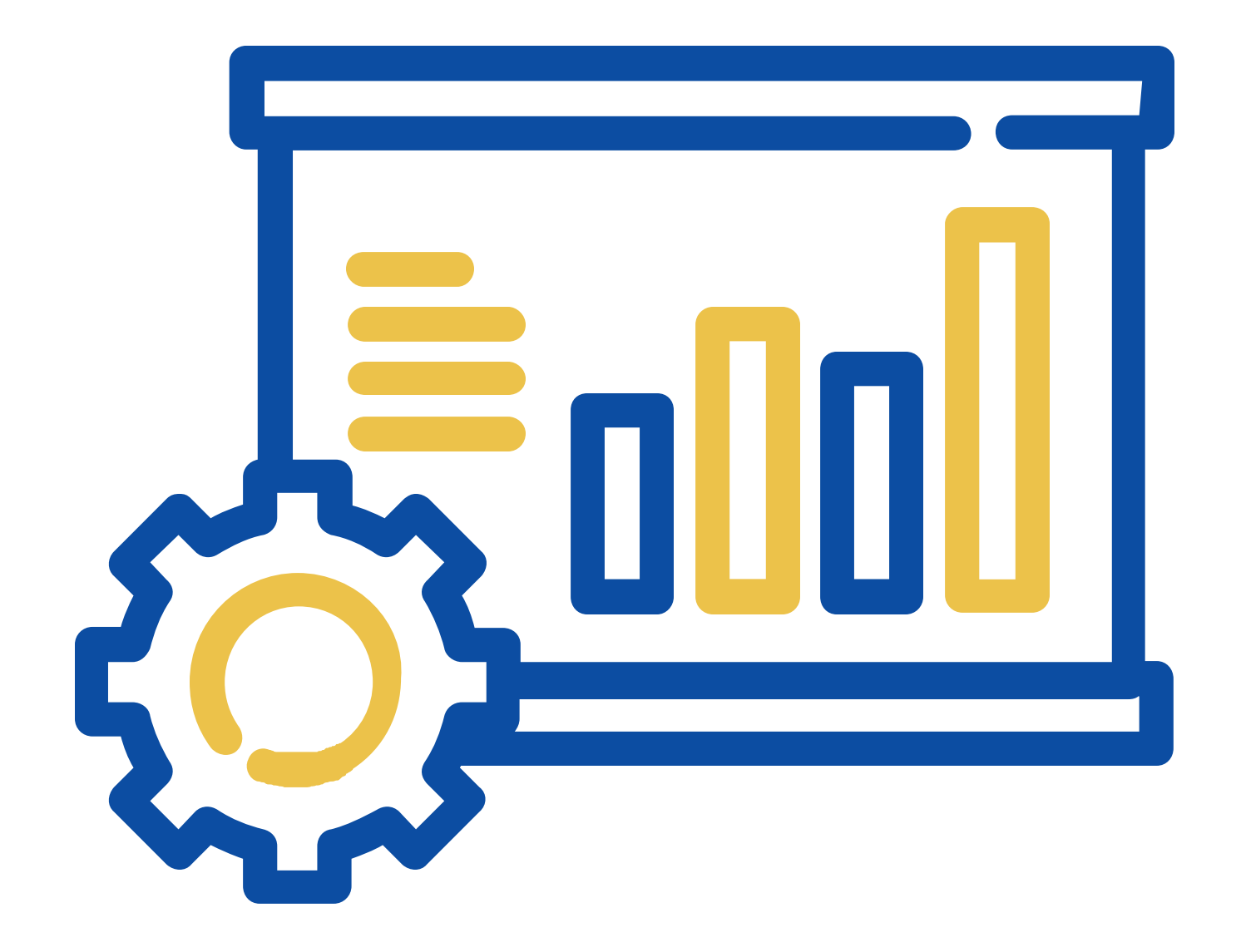

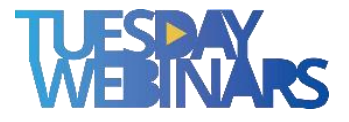

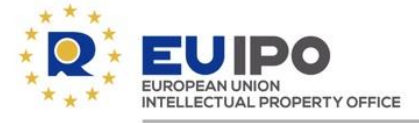

# How many of you have a registered Community design already?

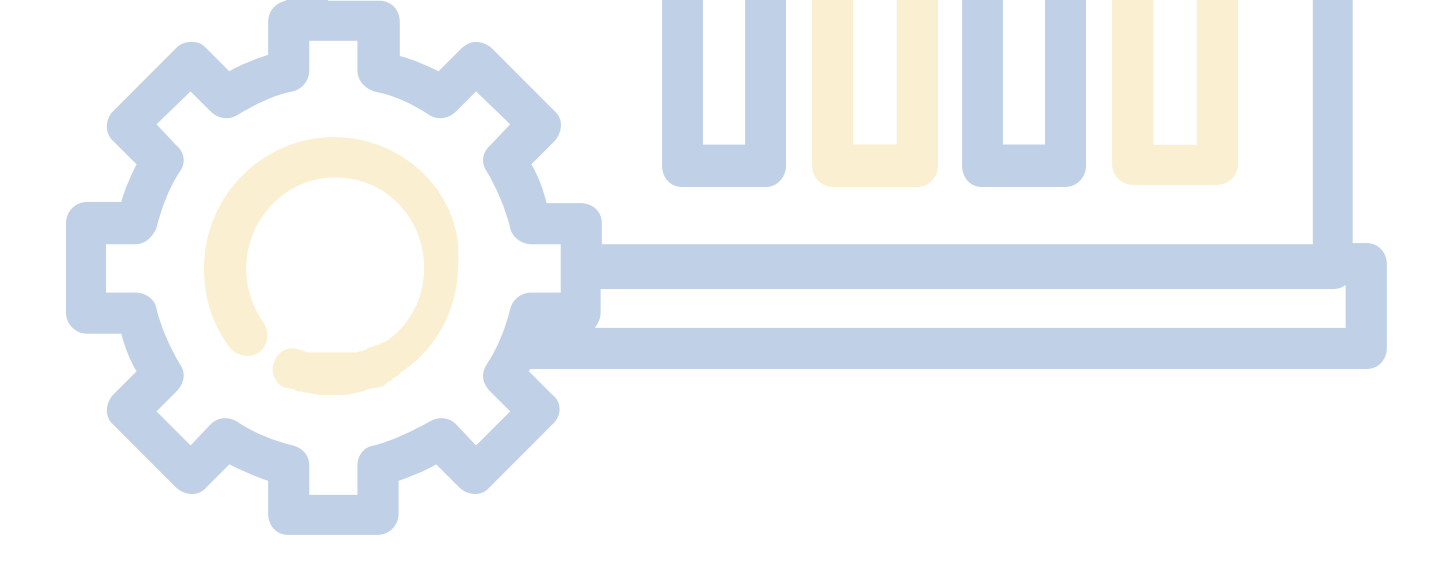

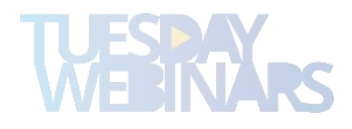

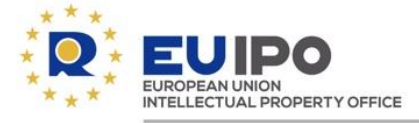

# **RCD registration**

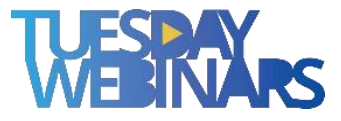

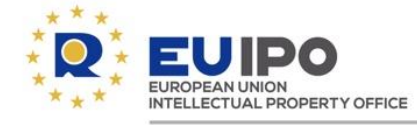

#### **Benefits of registration – Filing**

### Applications can be filed directly with the EUIPO by:

- e-filing (electronic application)
- post
- hand delivery

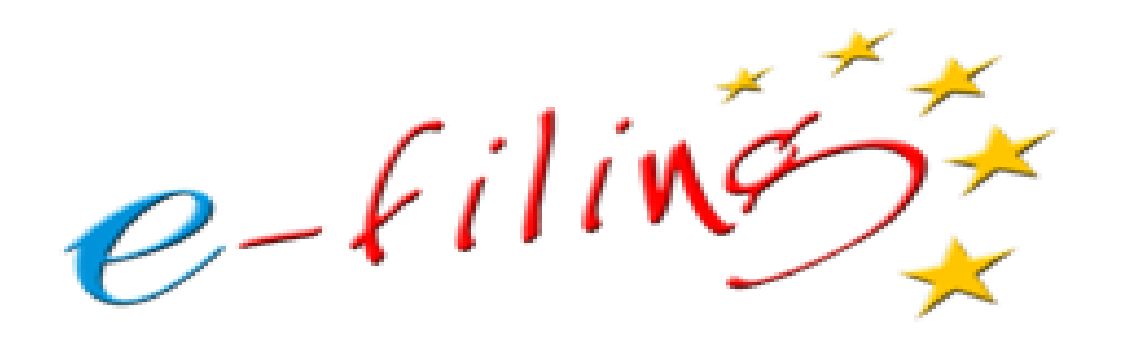

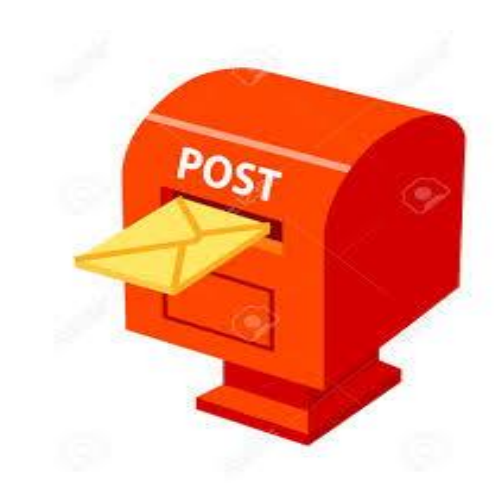

or, through any IP National Office of the EU (filing date = the date of receipt in the National Office)

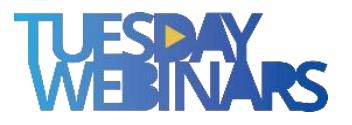

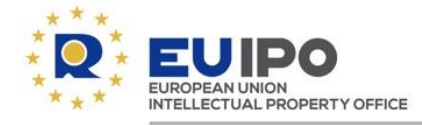

#### **Benefits of registration – Costs**

|                             | REGISTRATION | PUBLICATION |                  | DEFERMENT OF<br>PUBLICATION* |
|-----------------------------|--------------|-------------|------------------|------------------------------|
| 1st DESIGN                  | EUR 230      | EUR + 120   | = EUR <b>350</b> | EUR 40                       |
| DESIGNS 2 TO 10             | EUR 115      | EUR 60      | = EUR 175        | EUR 20 *                     |
| DESIGN 11<br>AND ADDITIONAL | EUR 50       | EUR 30      | = EUR 80         | EUR 10 *                     |

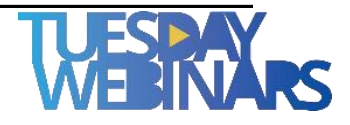

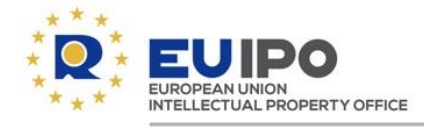

#### **Benefits of registration – Examination**

## **Formal examination**

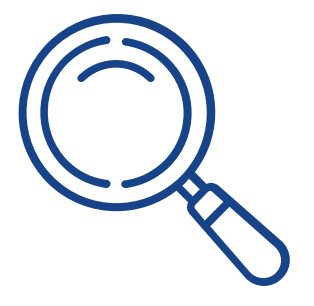

- Application
- Identification of the applicant
- Representation of the design
- Indication of the products

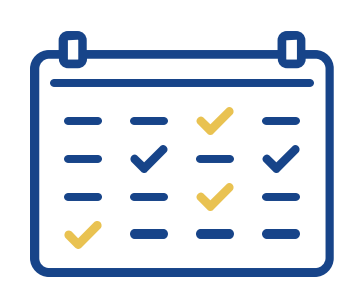

## Limited substantive examination

- Not corresponding to the definition of 'design'
- Against public policy and accepted principles of morality

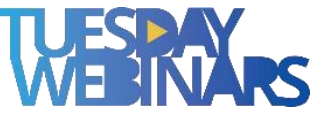

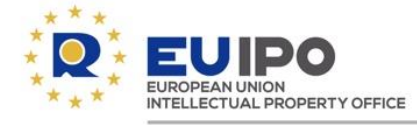

#### Benefits of registration – Speedy procedure

### **The Community design will be registered** within 2 days of the filing date

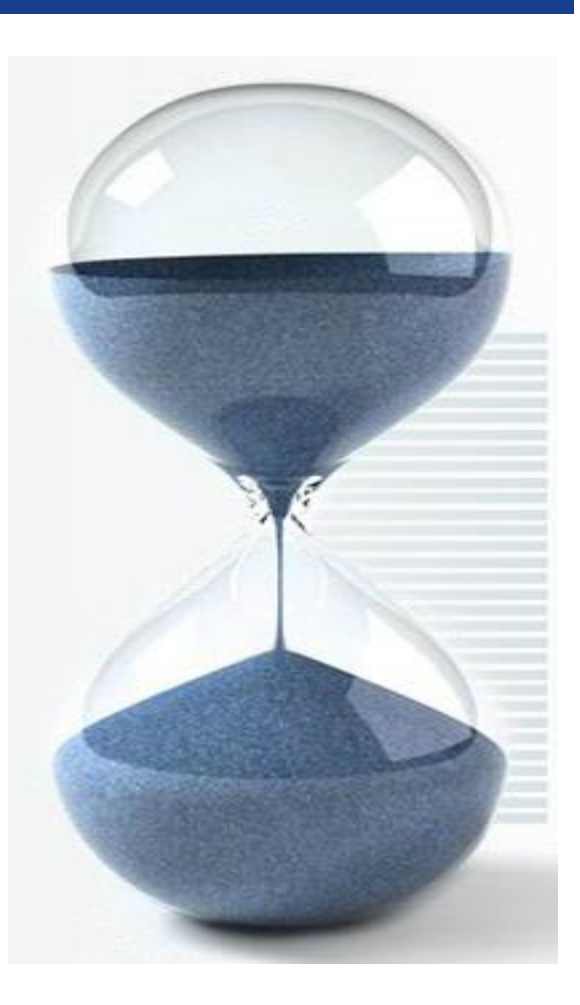

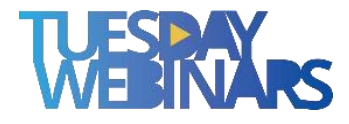

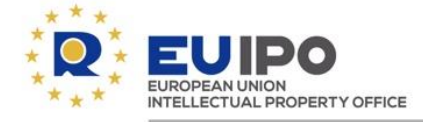

#### **Benefits of registration – Registration**

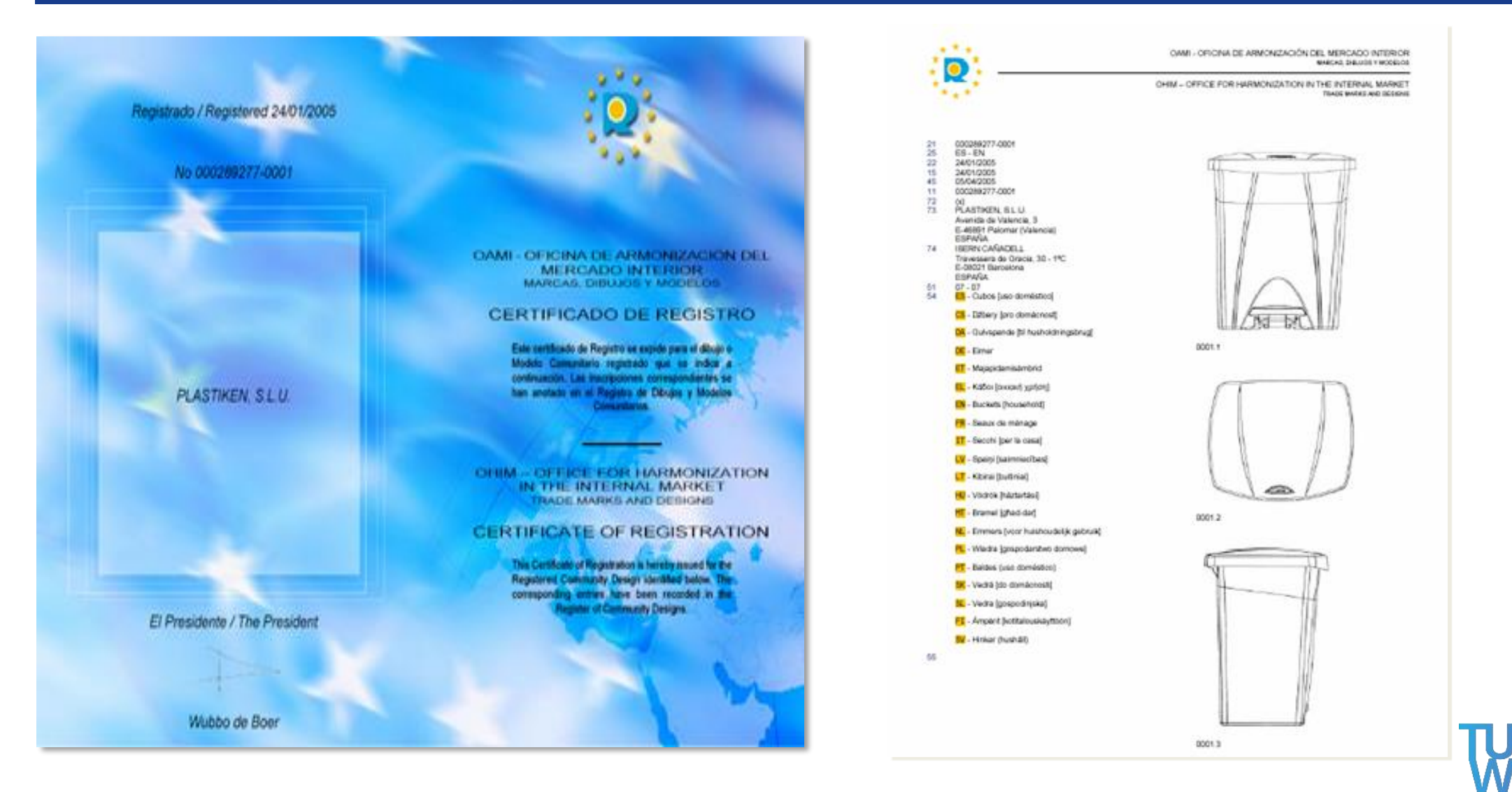

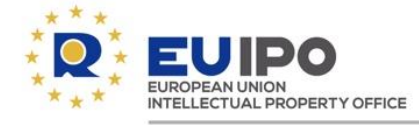

# **Registered Community designs:**

- are renewed in blocks of 5 years;
- the maximum term of protection is 25 years.

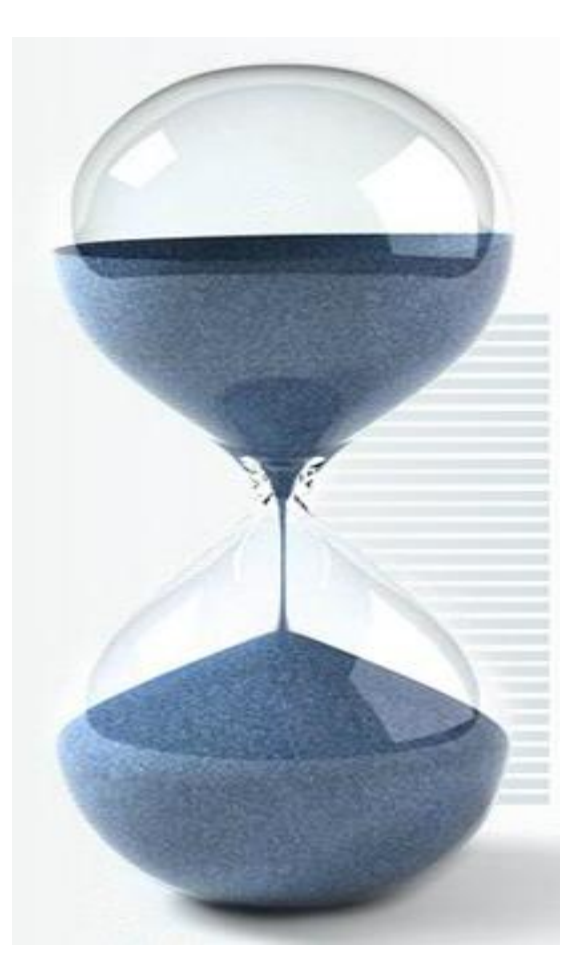

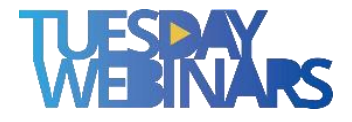

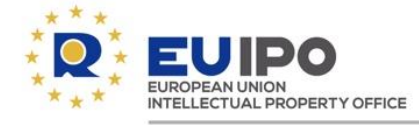

**One application procedure One language One Office One file One fee in one currency Possibility of filing multiple applications Possibility of deferring publication** 

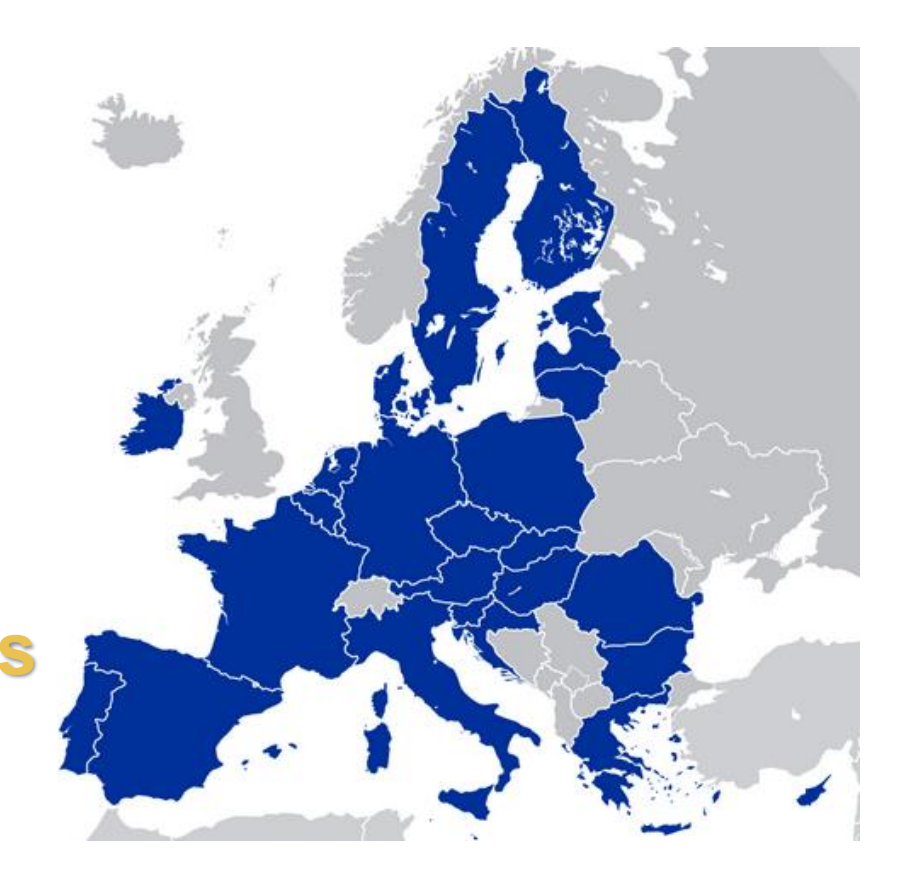

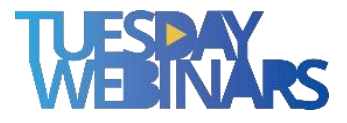

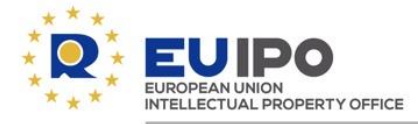

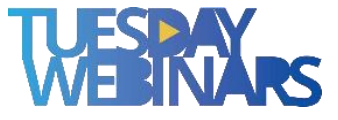

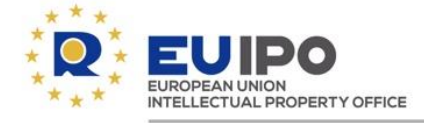

|                                                                                                    | Design Filing<br>Apply for your European Union design                                                                                                    |                                                                                                    |                                                                                                    |
|----------------------------------------------------------------------------------------------------|----------------------------------------------------------------------------------------------------|----------------------------------------------------------------------------------------------------|----------------------------------------------------------------------------------------------------|
| File a design<br>application<br>How do you want to st                                                                                                    | n<br>art your application?                                                                                                    | <ul> <li>Improved manage</li> <li>Improved terms</li> <li>Fast track on No</li> </ul>                                                                                                    | ement of views<br>search<br>n-Fast track configuration.                                                                                                    |
|                                                                                                    | <b>New de</b><br>The new form is more user-                                                                                                    | <b>esign filing form</b><br>friendly and has new feature                                                                                                    | s, including:                                                                                                    |
| Drag or olick here to spload your d<br>(project the 1943 ft ar 1943 ft ar 1944 ft<br>(project the 1943 ft ar 1944 ft<br>(project the 1943 ft ar 1944 ft<br>(project the 1944 ft ar 1944 ft))<br>(project the 1944 ft))<br>Product indications * (2) | nsight views<br>si fille<br>si fille<br>s | ACCUSION IN CONTRACT IN THE CONTRACT IN      CONTRACT IN      CONTRACT IN      CONTRACT IN      CONTRACT IN      CONTRACT      CONTRACT | Design Filing configuration      Design Filing configuration      Design Filing configuration      Enclose this feature to display only the Fast Track compatible fields.      Design Filing configuration      Hide optional fields |
| E Search terms from<br>Harmonised Database                                                                                                    | Type or paste<br>your list                                                                                                    | control of multiple                                                                                                    | Configuration options that allow you to                                                                                                    |
| and contextua                                                                                                    | help                                                                                                    | applications                                                                                                    | tailor your filing experience                                                                                                    |

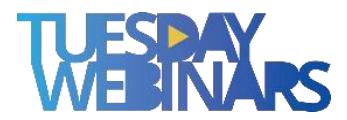

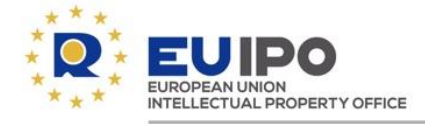

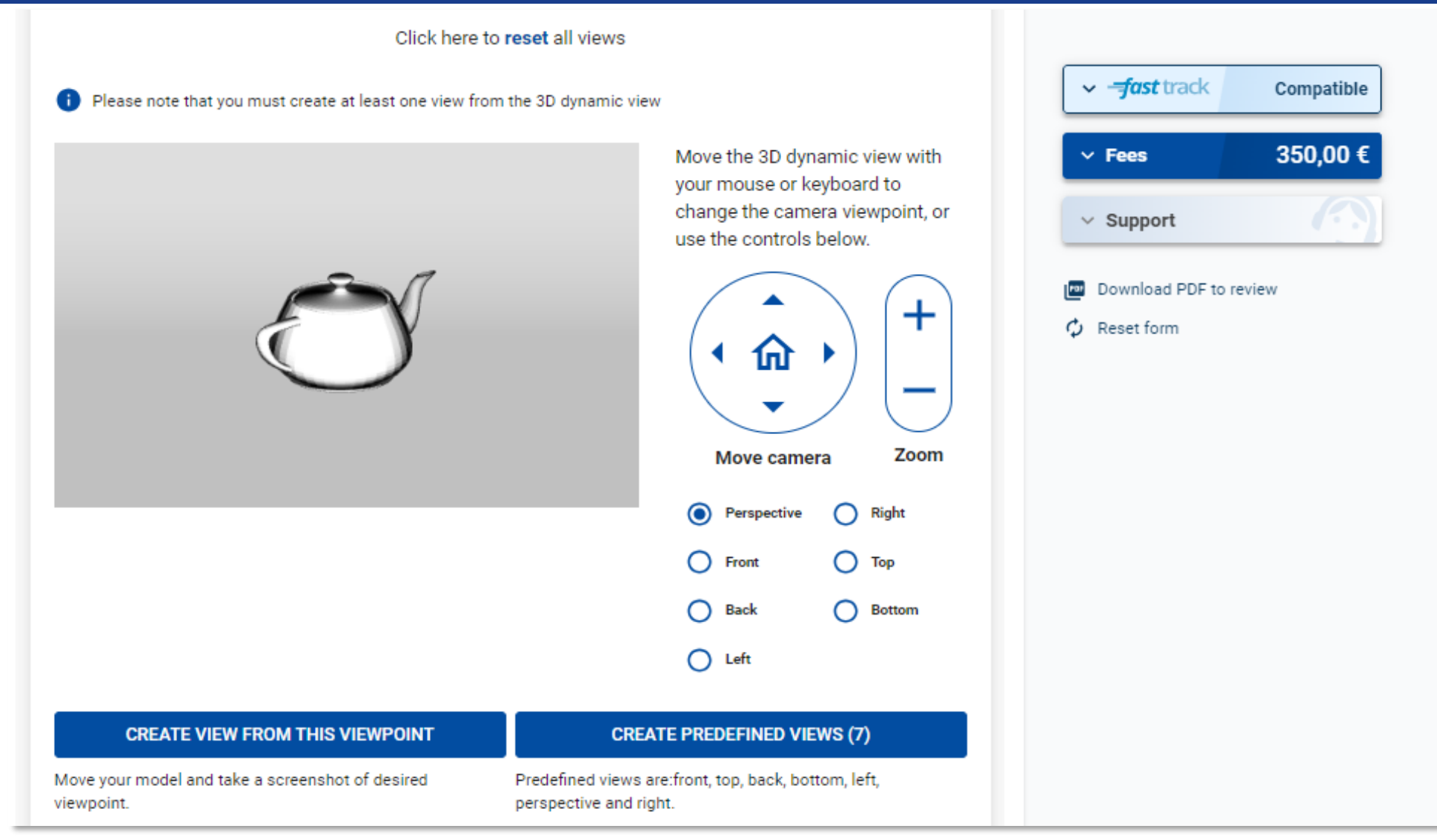

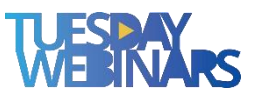

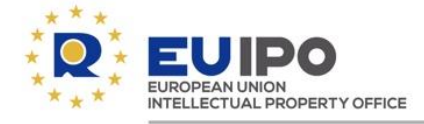

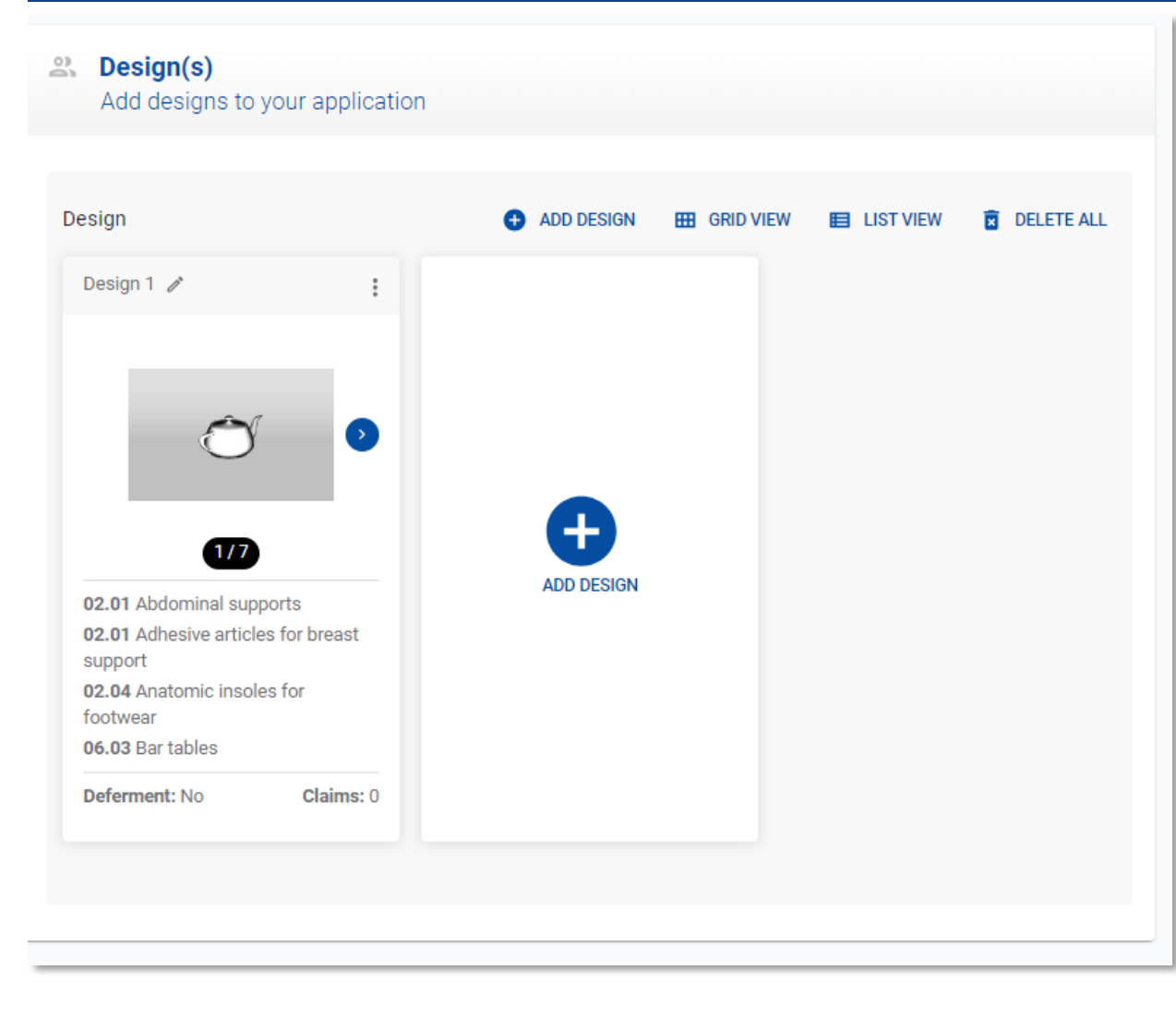

#### Product indications\* ⑦ Search to select terms from the Harmonised Database. Search by class, subclass or indication of product Powered by designClass and the HDBPI If you do not find the terms that fit your product you can browse the taxonomy 0 FILTER 03 - Travel goods, ... v 01 - Trunks, suitca...v 01 - Foodstuffs 03 01 Arribance - -0 Armbands for mobile ADD O2 - Articles of Clothing and Haberdashery 0 ADD 03 01 Artists' portfolios Travel goods, cases, parasols and 03 01 Athletic bags ADD 03 - personal belongings, not elsewhere specified ADD 03 01 Attaché cases 0 04 - Brushware 03 01 Baby bags ADD 05 - Textile piece goods, artificial and natural sheet material 0 ADD 03 01 Baby changing bags 06 - Furnishing 0 03 01 Back covers for mobile phones ADD 07 - Household goods, not elsewhere specified 0 ADD 03 01 Backpack frames ADD 03 01 Backpack trolleys 0 08 - Tools and hardware 03 01 Backpacks ADD 09 - Packaging and containers for the transport or handling of goods 0 Ŧ ADD 03 01 Registrane Class Subclass Term ÷ 02 01 Abdominal supports × 02 01 Adhesive articles for breast support × × 02 04 Anatomic insoles for footwear

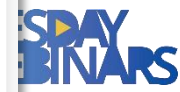

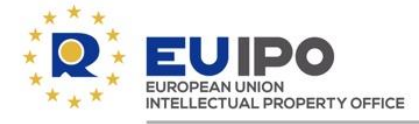

#### Upcoming Tuesday Webinar on RCD e-filing

|                                                                                                    | Courses catalogue                                     | ACADEMY (LARNING PORTAL |  |
|----------------------------------------------------------------------------------------------------|-------------------------------------------------------|-------------------------|--|
|                                                                                                    | scoope                                                | ٩                       |  |
|                                                                                                    | - INTLUECING ROOMEDGE O<br>+ TRUCE KAMAS              |                         |  |
|                                                                                                    | + DESIG<br>+ DESIGNART                                |                         |  |
|                                                                                                    | Thro Eduction Pograme     NODONL PACIFICE     FRUMPEL |                         |  |
| A REAL PROPERTY AND A REAL PROPERTY AND A REAL |                                                       |                         |  |
|                                                                                                    |                                                       |                         |  |
|                                                                                                    |                                                       |                         |  |

### Next Tuesday webinar (24.10.2023) on 'Track on design: discovering the new RCD e-filing and solving your design doubts'

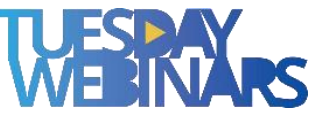

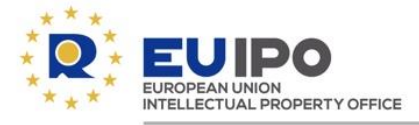

# **Search tools**

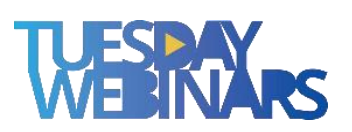

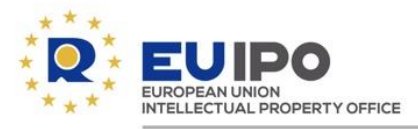

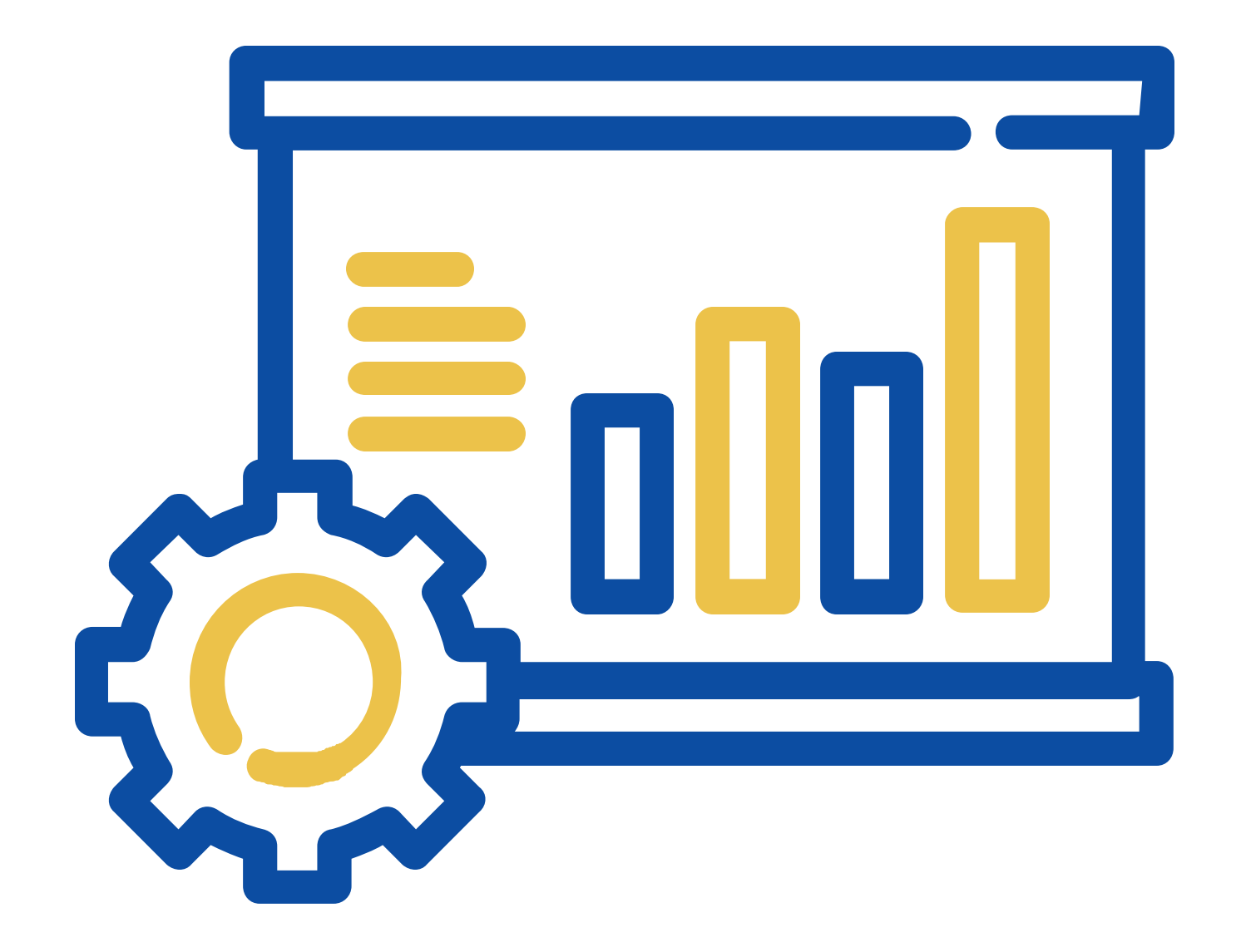

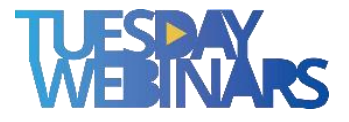

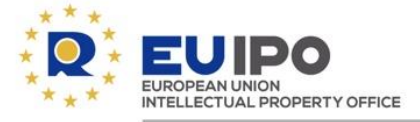

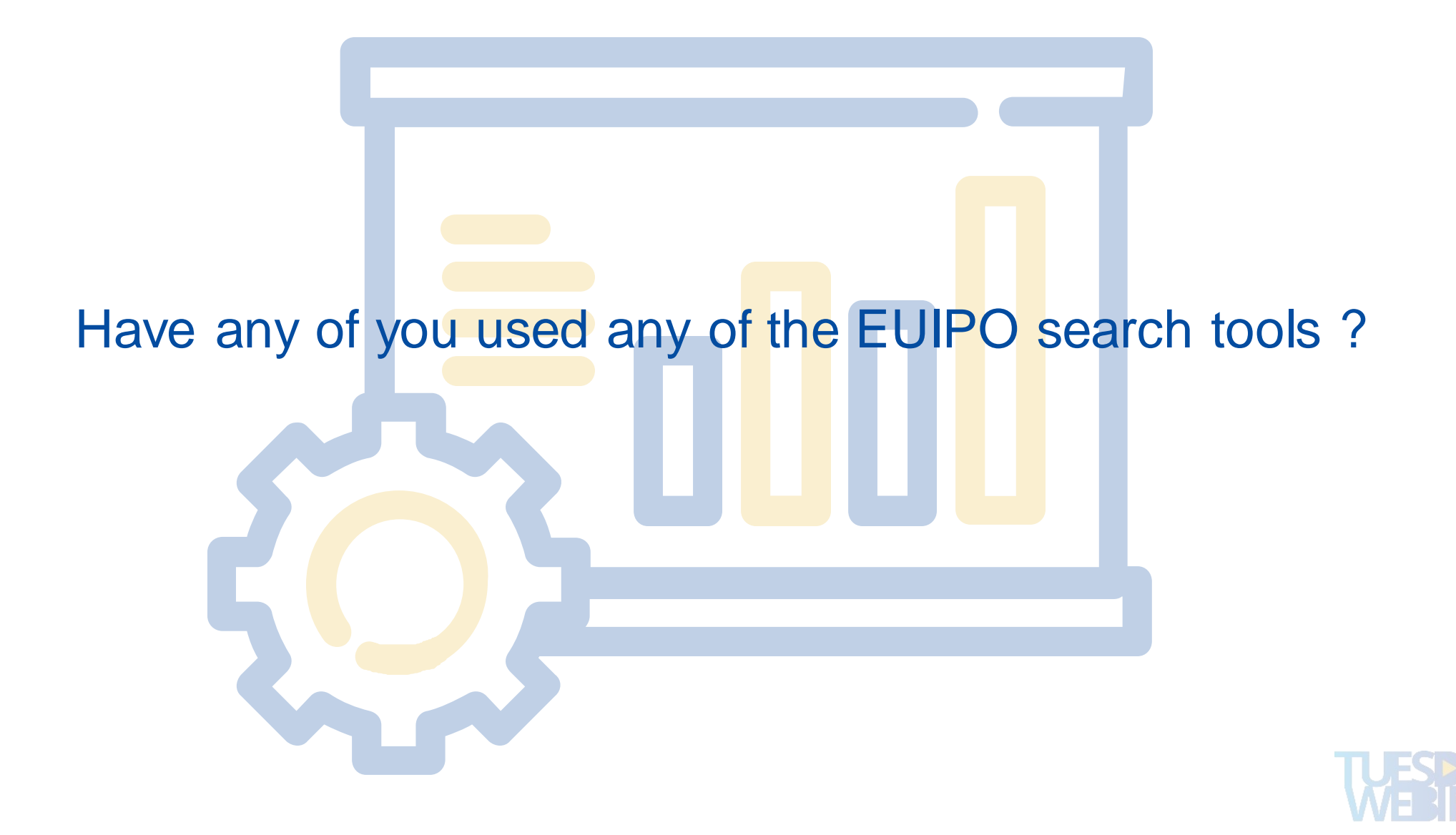

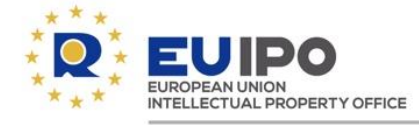

#### What are TMview and DESIGNview?

Online consultation tools that allow any internet user to search for trade mark and design applications and registrations from the participating Offices in a single place, free of charge.

# **TM** view

**109 million** trade marks **77** IP Offices

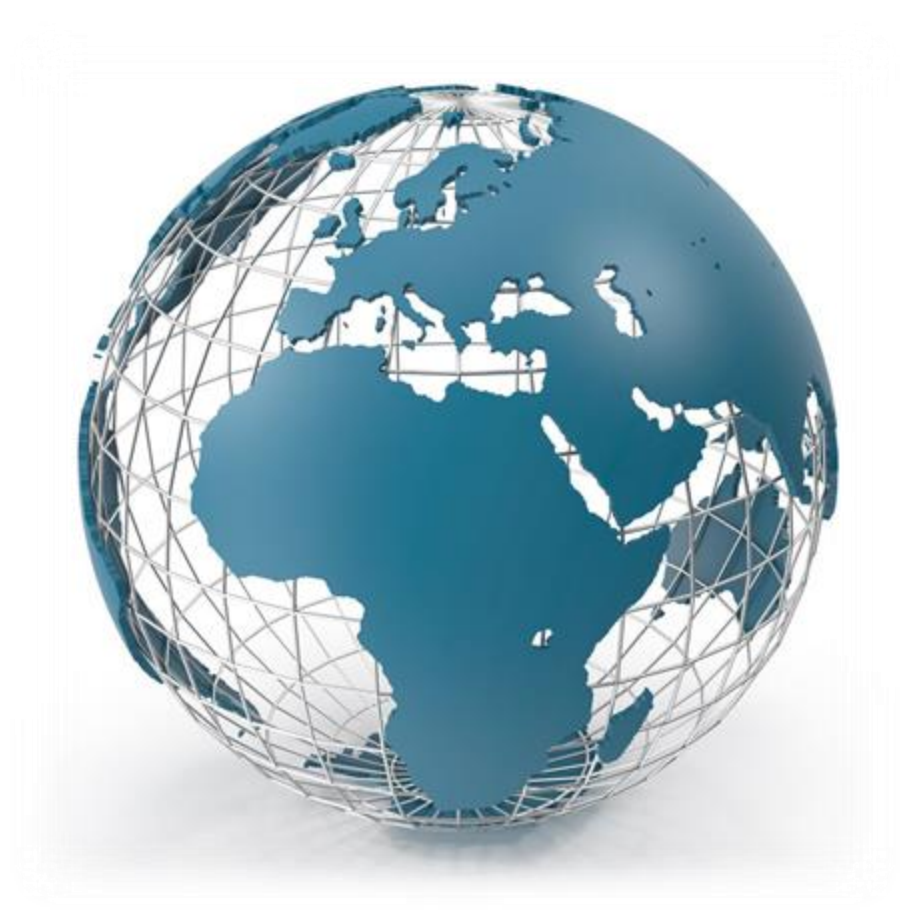

# **DESIGN** view

20 million designs 76 IP Offices

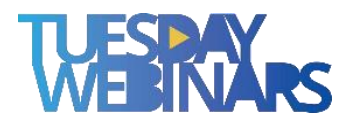

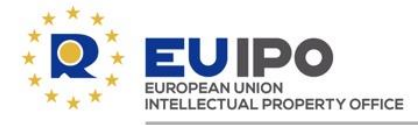

#### Alerts

Alerts can be created to receive notifications on the trade marks or designs that the user wants to follow up on.

To set alerts, users need to sign in to TMview/DESIGNview, select the trade marks or designs in the list of results, and click the Alerts button.

The user can access the saved alerts in the menu header.

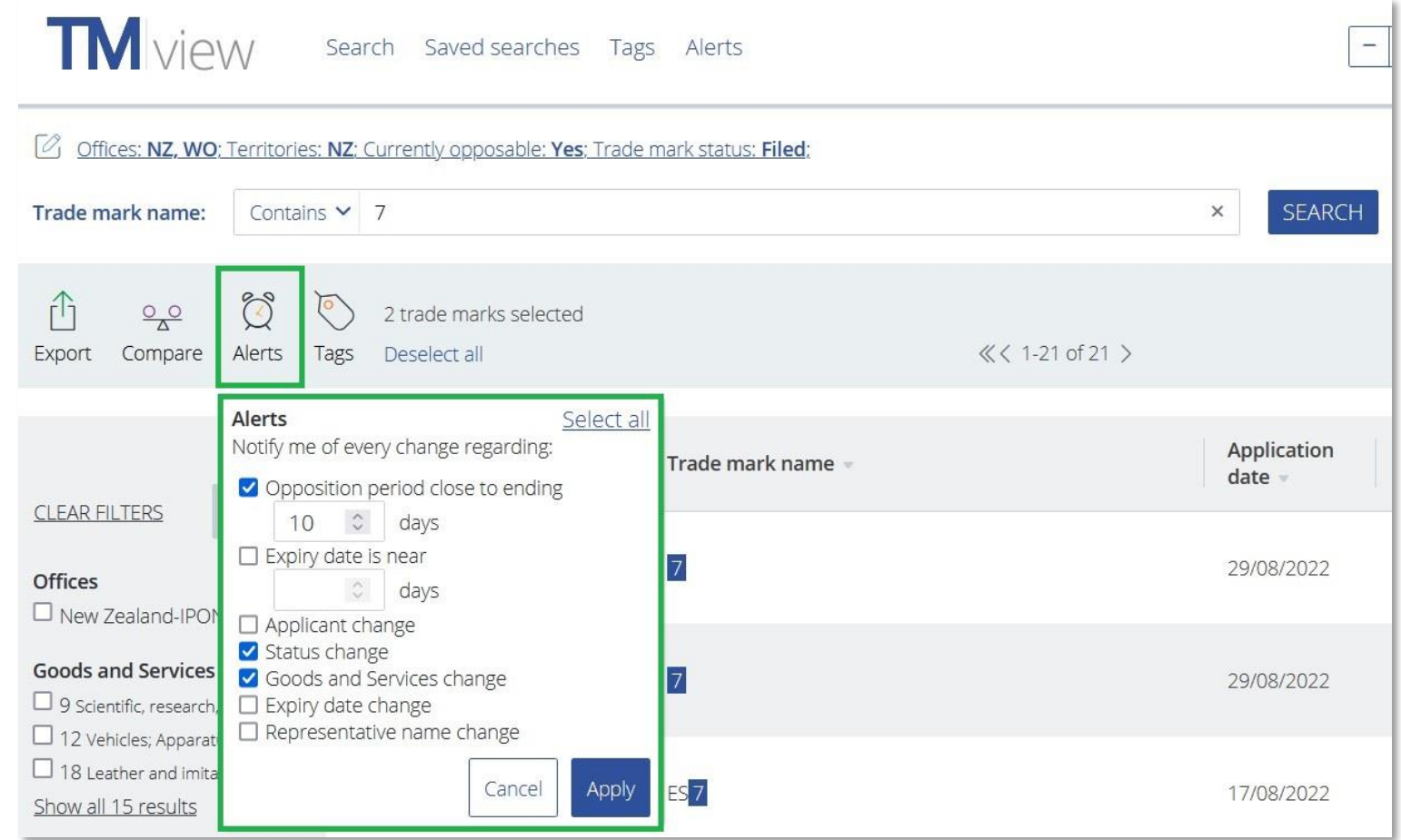

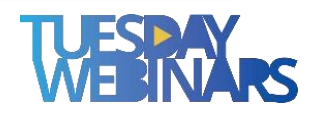

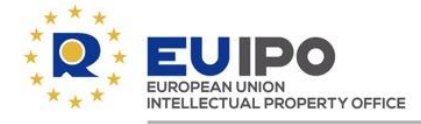

#### **Saved searches**

Users can save their custom searches to receive notifications when there are new trade marks or designs in the list of results, or some trade marks or designs can no longer be found.

To use this feature, **users need to sign in to TMview/DESIGNview** and **save their search from the results page**.

The user can access all saved searches in the menu header.

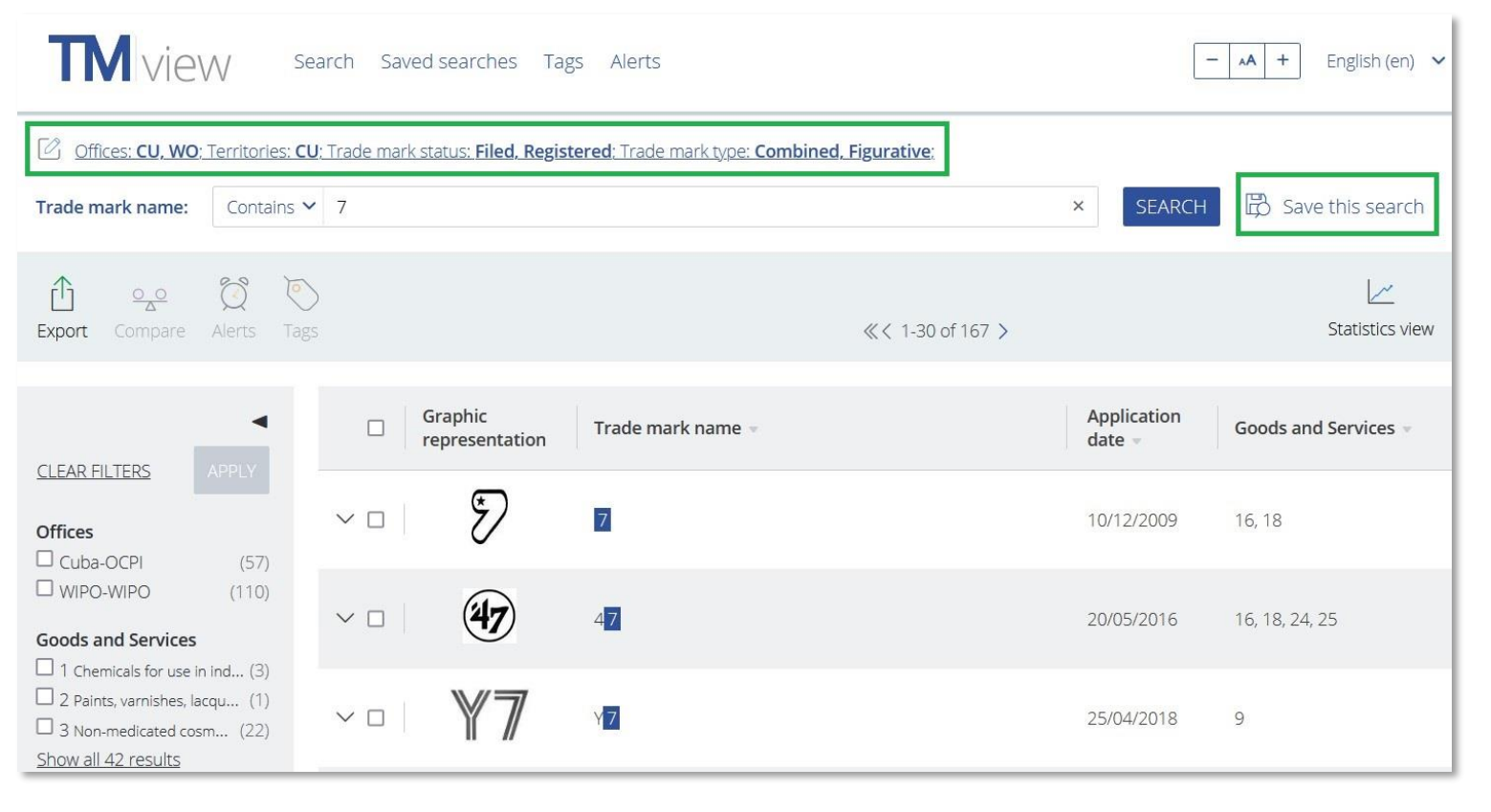

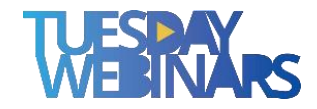

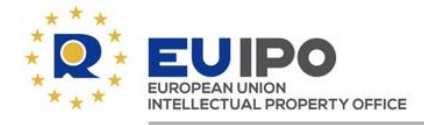

#### Image search

TMview users can upload an image from their device, crop it if needed, and search for trade marks with a similar graphical representation.

The image search functionality can also be triggered from the graphic representation of any trade mark displayed in the list of results or in the trade mark details.

Search by image

Z 1

Click on the red box, or draw your own by clicking-and-dragging on image to select an area.

#### **Advanced Options**

(searches only for colour per se trade marks) Use optical character recognition (OCR) for the image search

Beta EUIPO Image Search

Supported by these offices: BX, DK, PT, CZ, EM, IT, ES, SI, EE, BG, FR, RO, AT, CY, DE, FI, GR, HU, IE, LT, LV, MT, PL, SE, HR, SK

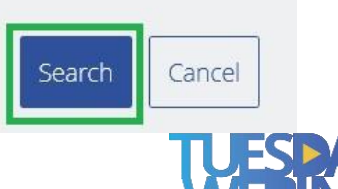

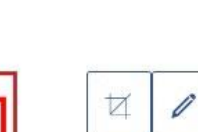

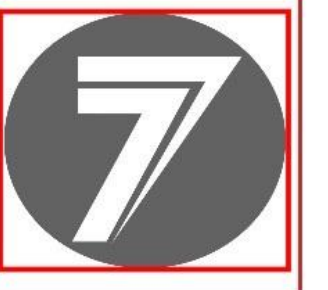

×

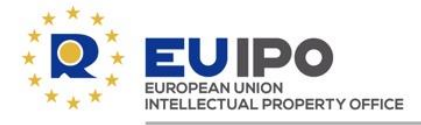

#### Image search

TMview users can upload an image from their device, crop it if needed, and search for trade marks with a similar graphical representation.

The image search functionality can also be triggered from the graphic representation of any trade mark displayed in the list of results or in the trade mark details.

#### **TM** view

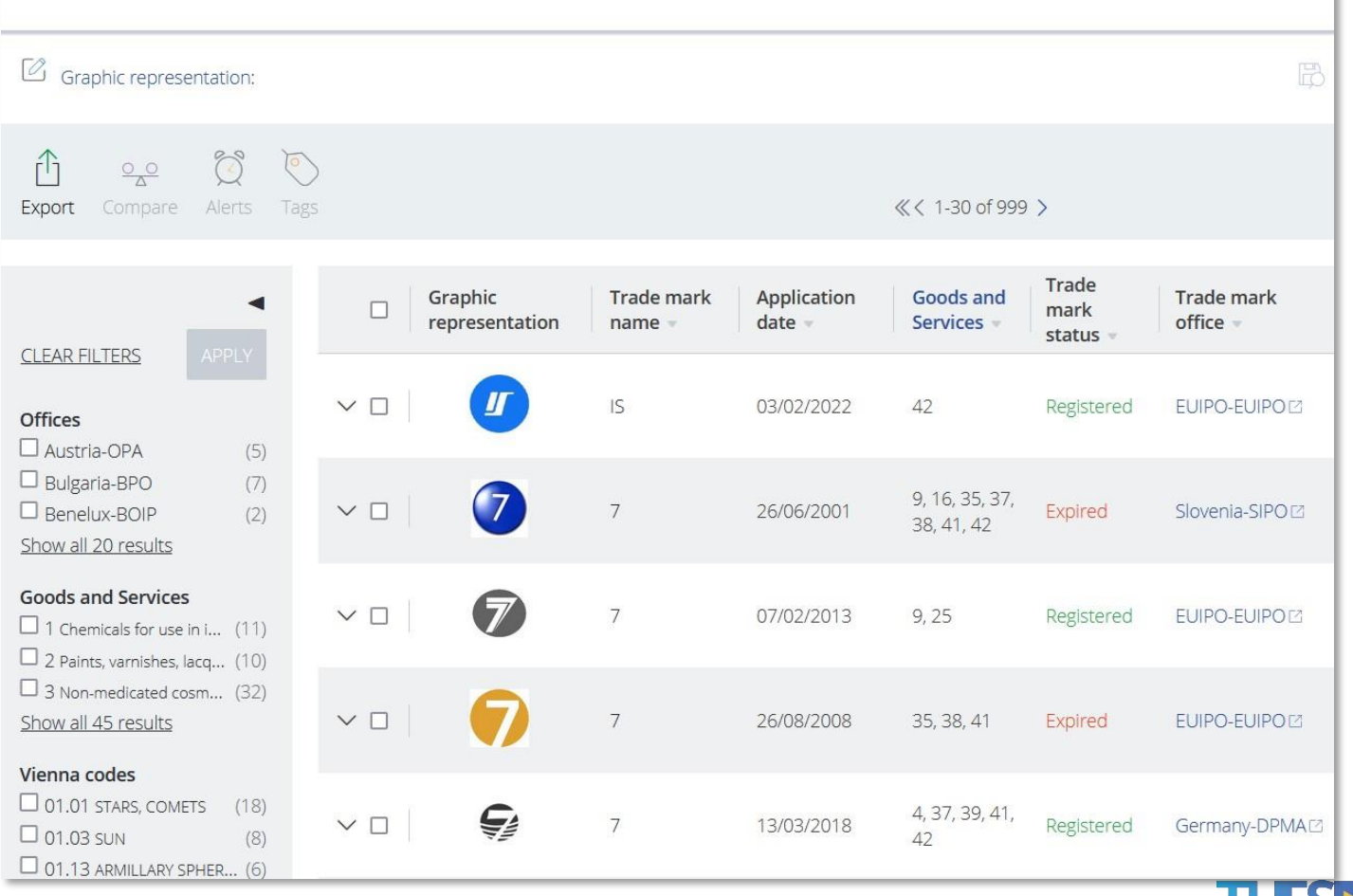

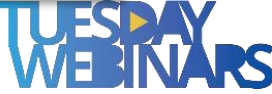

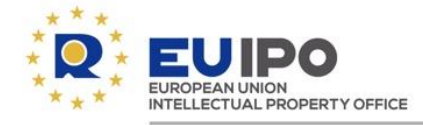

#### eSearch plus-image search

How to do a visual search for designs

Link to the video

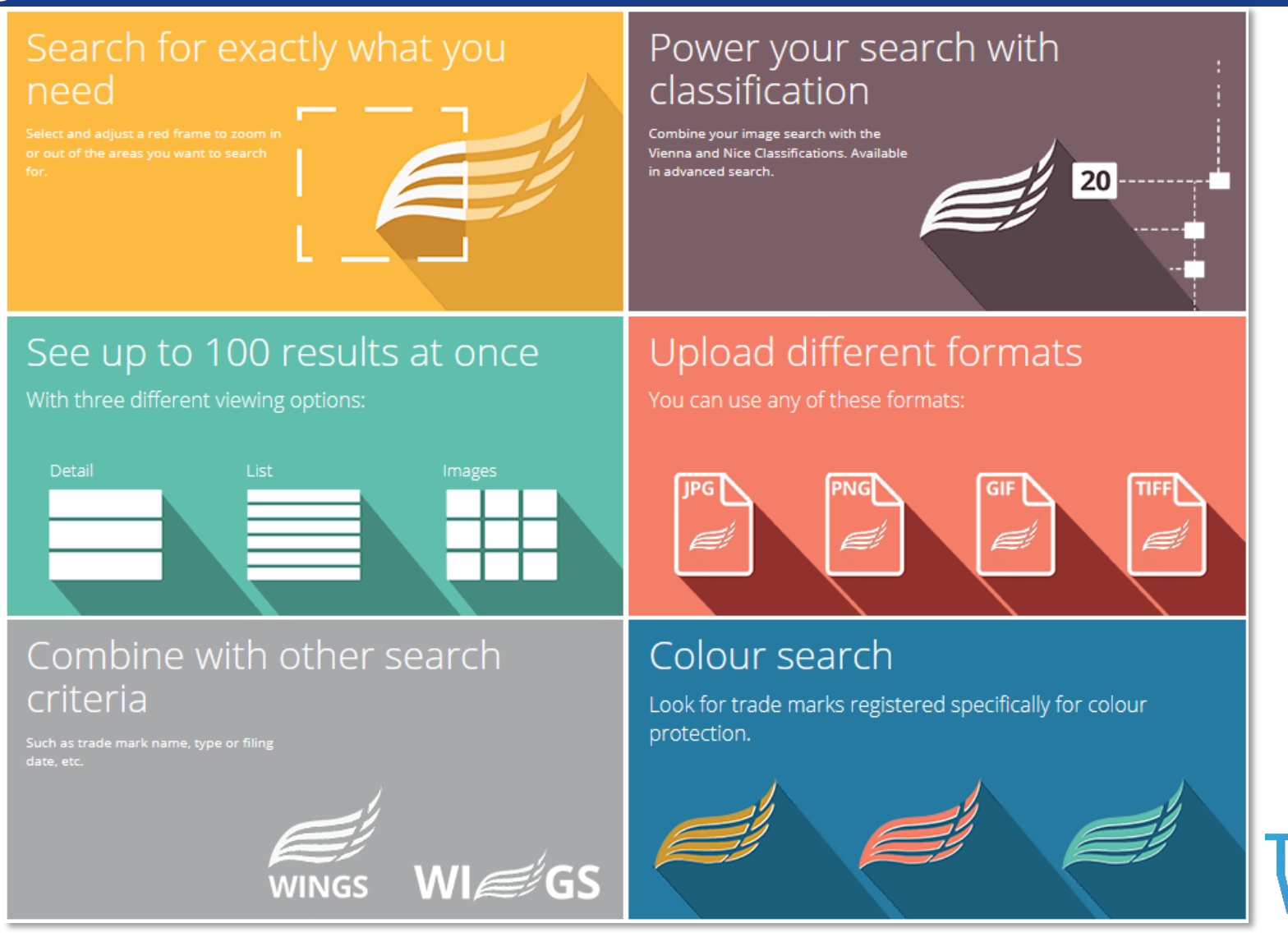

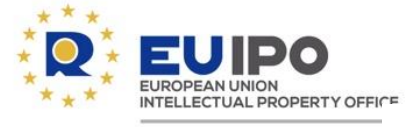

# **3** Solutions for RCD holders

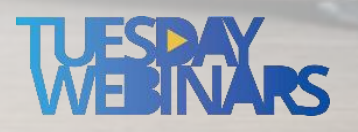

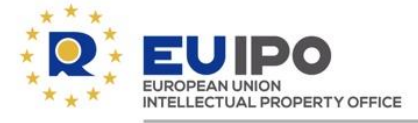

# **Notice and Take Down**

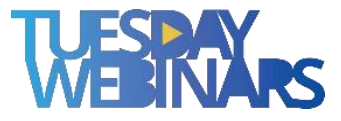

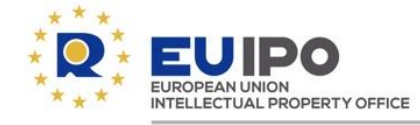

#### ECD provisions - (Directive 2000/31/EC)

### **Article 14 E-commerce Directive**

Hosting service providers must remove illegal user-generated content to benefit from the liability exemptions.

The knowledge of such content's illegality can be acquired through various ways.

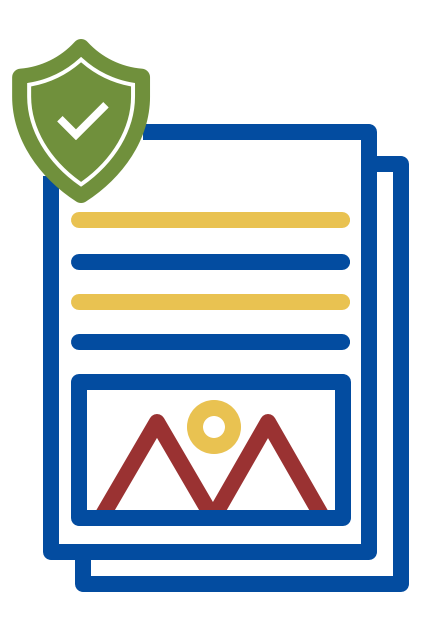

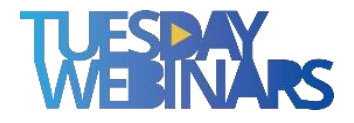

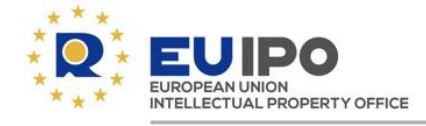

#### **DSA** provisions

## **Digital Service Act**

Mandates hosting service providers to implement mechanisms enabling the reporting of potentially illicit content.

They must be **easily accessible**, **user-friendly**, and based on **electronic notice submission**.

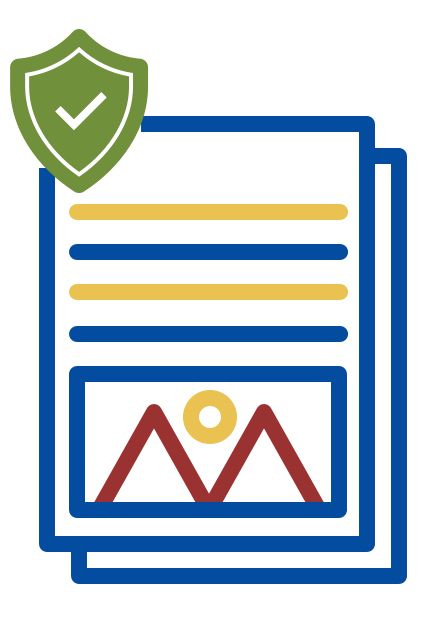

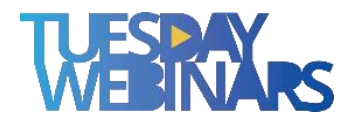

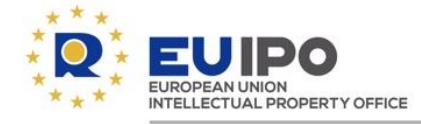

#### Amazon's notice and takedown procedure

### Steps required to request a takedown

- 1) Log in to Amazon account.
- 2) The specific form must be used.
- 3) The user **must be the rights owner** or an agent acting on behalf of the rights owner.
- 4) The user must specify **one type of IP violation** per notice.
- 5) The user must provide additional specific information.

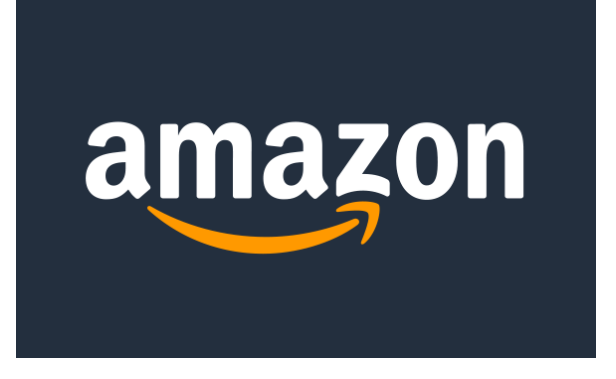

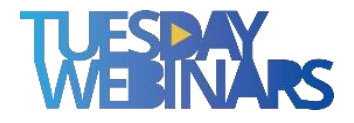

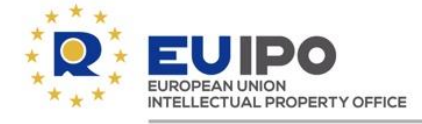

Amazon's notice and takedown procedure

### Steps taken by Amazon after the submission

1) Confirmation of receipt of the notice.

2) Follow-up message once notice processed.

3) Outcome of the notice of infringement:

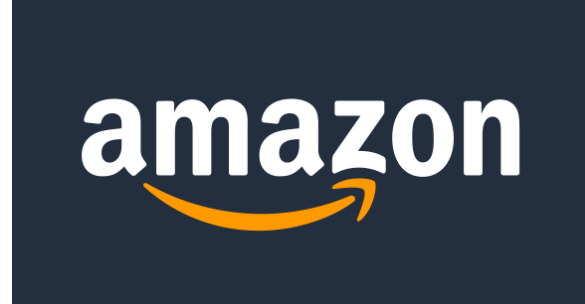

Accepted

Content will be removed

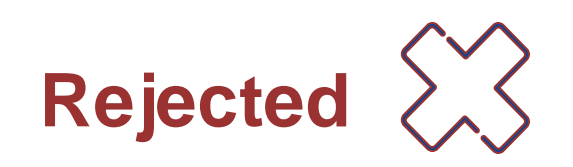

Content will remain

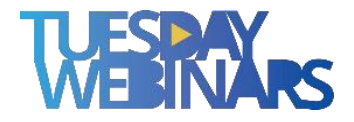

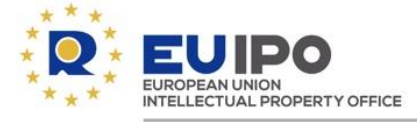

# IP ENFORCEMENT portal

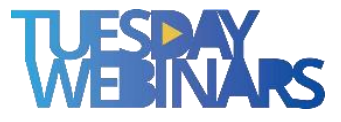

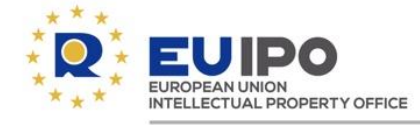

#### The IP Enforcement Portal (IPEP)

Free of charge, secure platform enabling real-time exchange of information between rights holders and enforcement authorities

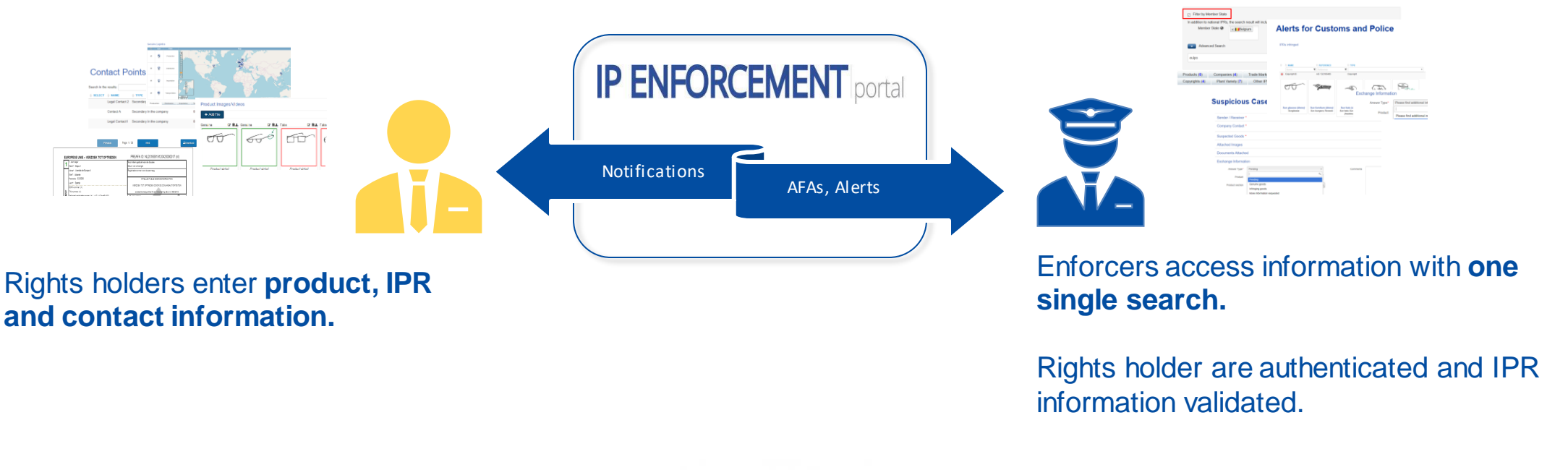

**DESIGN** VIEW

**TM** view

**G** view

Global Searc

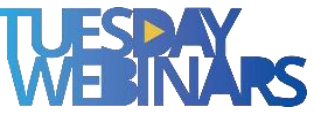

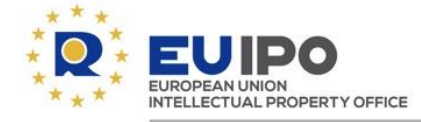

#### Customs Application for Action (AFAs) – e-AFA – integration with COPIS and digital signature

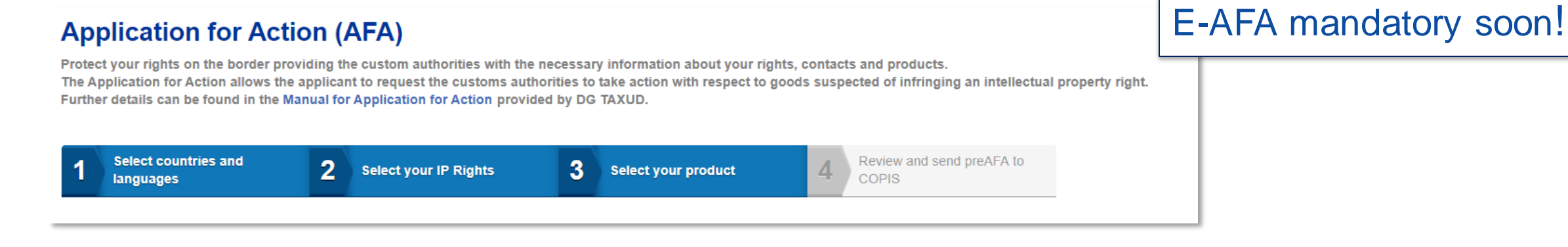

- Rights holders can file and manage e-AFAs in all EU languages.
- Pre-admissibility check on mandatory information following Customs Regulation (EU) no. 608/2013

|     | Previous                                            | Page: 1 / 58 Next                                          |
|-----|-----------------------------------------------------|------------------------------------------------------------|
| EUF | ROPESE UNIE – VERZOEK TOT OPTREDEN                  | PREAFA ID: NL20190619120420000017 (nl)                     |
| 1   | 1. Aanvrager<br>Naam*: Euipo 1                      | Voor intern gebruik van de douane<br>Datum van ontvangst   |
|     | Adres*: Avenida de Europa 4<br>Stad*: Alicante      | Registratienummer voor de aanvraag                         |
|     | Postcode: E-03008<br>Land*: Spanje                  | INTELLECTUELE-EIGENDOMSRECHTEN                             |
| st  | EORI-nummer: (+)<br>TIN-nummer: (+)                 | overeenkomstig artikel 6 van Verordening (EU) nr. 608/2013 |
| ΙŻ  | Nationaal registratienummer: (+) \/AT-\/ATtootEUIDO |                                                            |

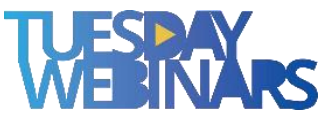

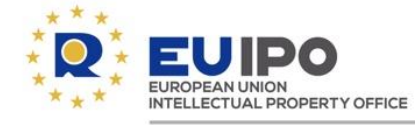

#### IPEP – Supporting cooperation with e-commerce marketplaces

Clear and secure path for marketplaces to access information on IP rights, and contact points with rights holders that apply to their IP protection services

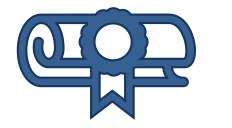

Verify IP rights

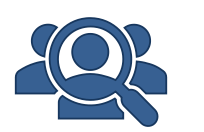

Obtain contact points for rights holders

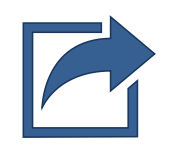

Send Communication or Verification Code

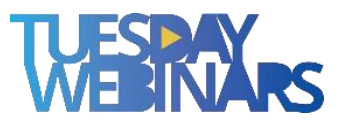

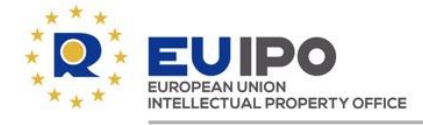

#### **IP Enforcement Portal**

# IP ENFORCEMENT portal

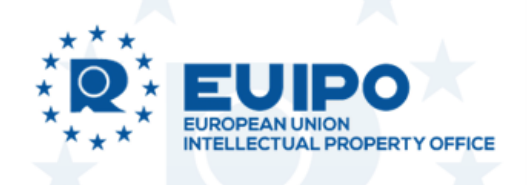

FREE supported by EUIPO SECURE Access through customs secure network CCN and other secure tunnels as guaranteed by the

security audit (SOC2)

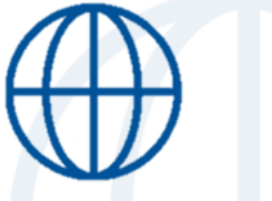

MULTILINGUAL Information available in 23 languages

Contact: ipenforcementportal@euipo.europa.eu

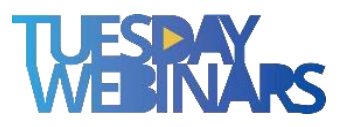

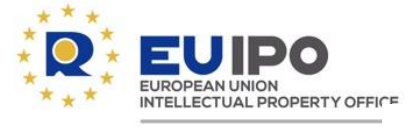

# 4 Proceedings for designers

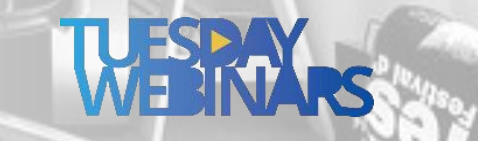

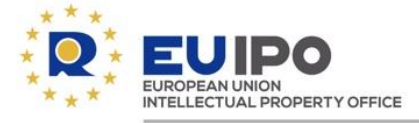

# Invalidity proceedings

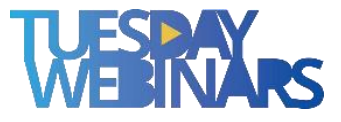

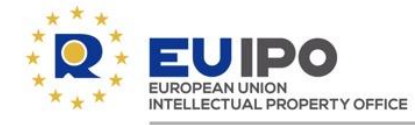

#### Invalidity proceedings – Filing

- e-filing (electronic application)
- post
- hand delivery

#### Designs

Design is an important business asset for innovative companies, and helps to create jobs and support economic growth.

#### **Quick links:**

Renew a Community design 🧷

File a declaration of invalidity 🧷

File an appeal 🧷

Online services  $\rightarrow$ 

Apply for a design *↗* 

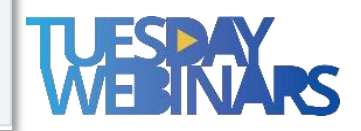

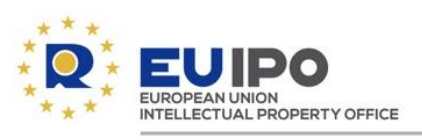

| English 🕶 🗛 👻                                    | ြ User Area                                      | Kelly Bennett 🐱 📣 Logout           |
|--------------------------------------------------|--------------------------------------------------|------------------------------------|
| Protect y                                        | your intellectual property in the European Union |                                    |
|                                                  |                                                  | Reference                          |
|                                                  | Inter partes form                                | Type of action                     |
|                                                  | * Mandatory details View help                    | Invalidity Applicant(s)            |
|                                                  |                                                  | Representatives                    |
| Reference Optional                               |                                                  | Challenged Entity                  |
|                                                  |                                                  | Grounds for Invalidity             |
| Vour reference:                                  |                                                  | Arguments and Evidence             |
|                                                  |                                                  | Annexes to Arguments<br>(Evidence) |
| Maximum of 30 characters, spaces are not allowed |                                                  | Invalidity fee <b>350.00 €</b>     |
|                                                  |                                                  | ▲ Total Fee 350.00 €               |
| Type of action                                   |                                                  | Save to drafts                     |
|                                                  |                                                  | Print                              |
| Opposition Cancell                               | ation Invalidity of designs                      | Reset Form                         |

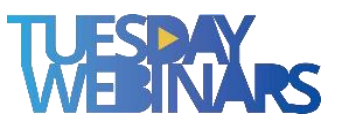

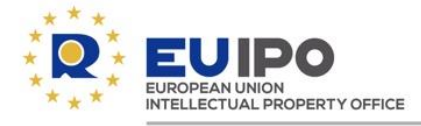

#### Invalidity proceedings – Examination

# **Admissibility check**

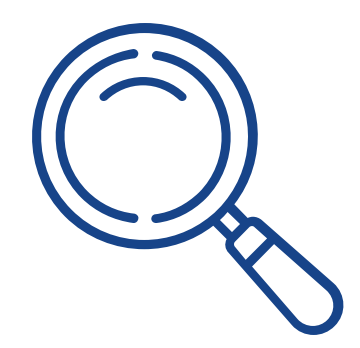

- One RCD per application
- In writing
  - ✓ Form
  - ✓ Reasoned statement
  - ✓ Evidence
- Language of proceedings
- Invalidity fee (350€)

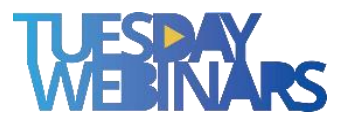

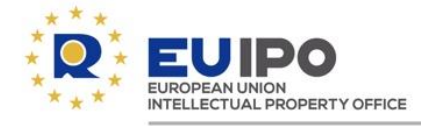

#### Invalidity proceedings – Examination

### **Substantive examination**

(Article 25(1)(b) Lack of novelty or individual character)

| -0-          |              |              | <b>_</b>     |
|--------------|--------------|--------------|--------------|
| -            | -            | $\checkmark$ | -            |
| -            | $\checkmark$ |              | $\checkmark$ |
| -            | -            | $\checkmark$ | -            |
| $\checkmark$ |              |              | -            |

- Reasoned statement
- Proof of:
  - an earlier identical design or one that produces the same overall impression;
    disclosure

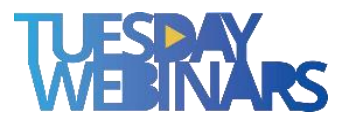

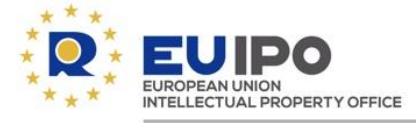

|                         |                           | E CANADOLE ADDITUS - EMICLEMISM - |             |                                                                                                    |
|-------------------------|---------------------------|-----------------------------------|-------------|----------------------------------------------------------------------------------------------------|
|                         | Courses catalogu          | le                                |             | V /                                                                                                    |
|                         |                           | Search courses                    | ٩           |                                                                                                    |
|                         | - INTELLECTUAL PROPERTY   |                                   |             |                                                                                                    |
|                         | S GENERAL IP KNOWLEDGE    | 0                                 |             |                                                                                                    |
|                         | + TRADE MARKS             |                                   |             |                                                                                                    |
|                         | + DESIGNS                 |                                   |             |                                                                                                    |
|                         | + ENFORCEMENT             |                                   |             |                                                                                                    |
|                         | + ETMD Education Programm | e                                 |             |                                                                                                    |
|                         | NATIONAL PRACTICE         |                                   |             |                                                                                                    |
| No. of Concession, Name | - ANANCE                  |                                   |             |                                                                                                    |
|                         |                           |                                   |             |                                                                                                    |
|                         |                           |                                   | ANTER BERGE |                                                                                                    |
|                         |                           |                                   |             | A Manufacture of the second second se |

### Tuesday webinar (20.09.2022) on 'Disclosure of earlier designs in RCD invalidity proceedings (Article 7 CDR)'

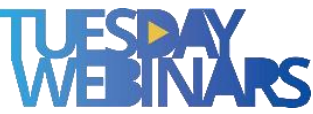

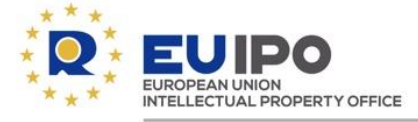

# **Entitlement proceedings**

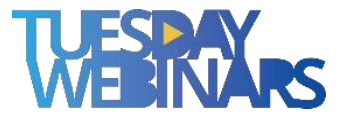

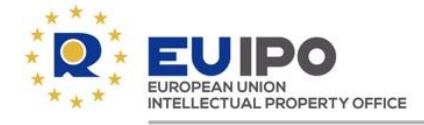

#### Entitlement proceedings – Change in ownership

### **Entitlement proceedings and changes in ownership**

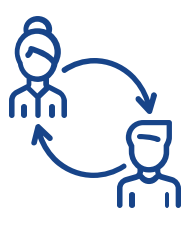

Recognition as the legitimate holder.

Recognition as joint holder.

### **Entry in the Register**

- start of legal entitlement proceedings;
- final decision;
- change in the RCD's ownership.

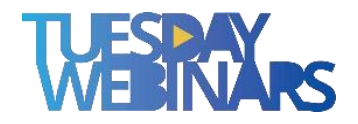

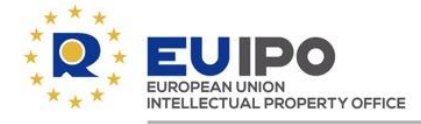

Requirements for entries relating to entitlement

### **No fee**

### Filed by:

the RCD holder(s); or
the applicant for the entitlement proceedings.
the person recognised as the legitimate holder of the RCD.

### **Mandatory indications:**

- RCD number
- •the holder's name, address and nationality
- •the legitimate holder's name, address and nationality

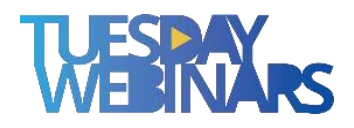

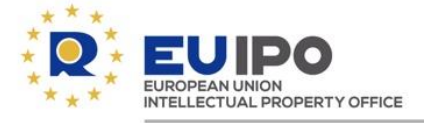

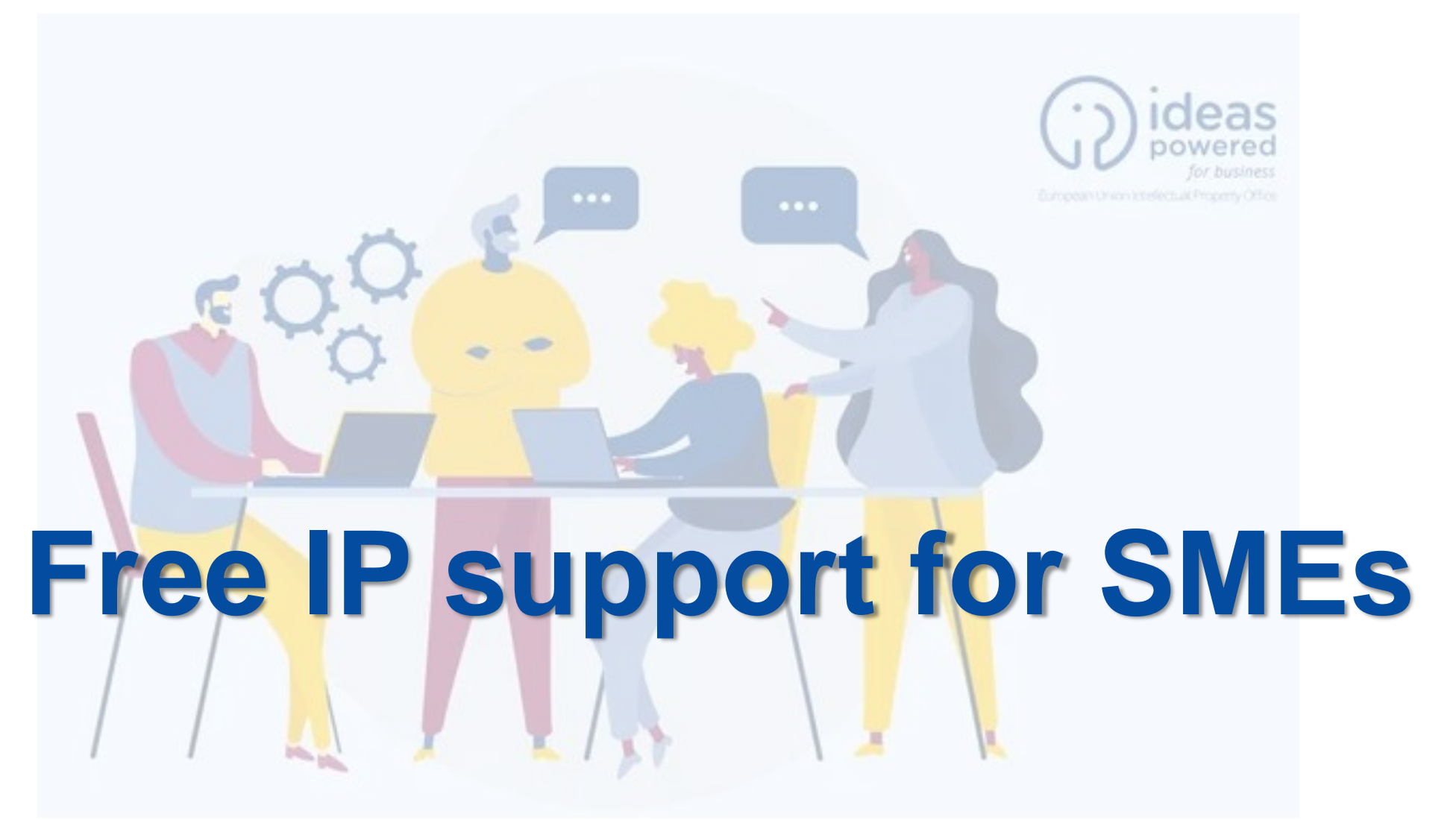

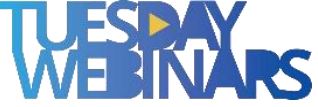

### HOW TO GET FREE IP SUPPORT?

Five **STEPS** to get your **FREE IP SUPPORT** 

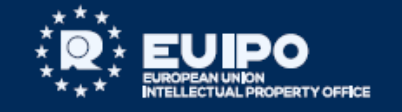

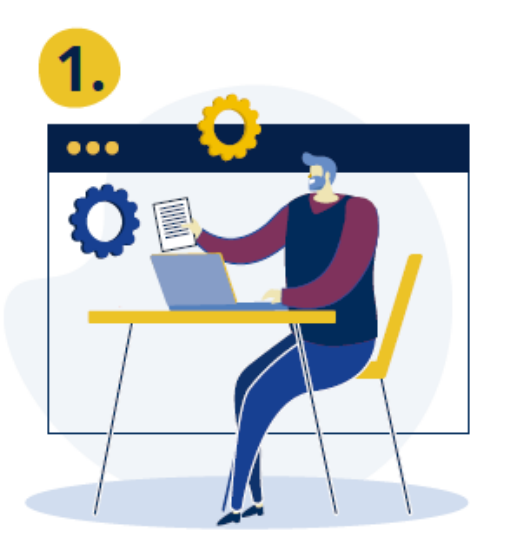

# Fill out and send the form

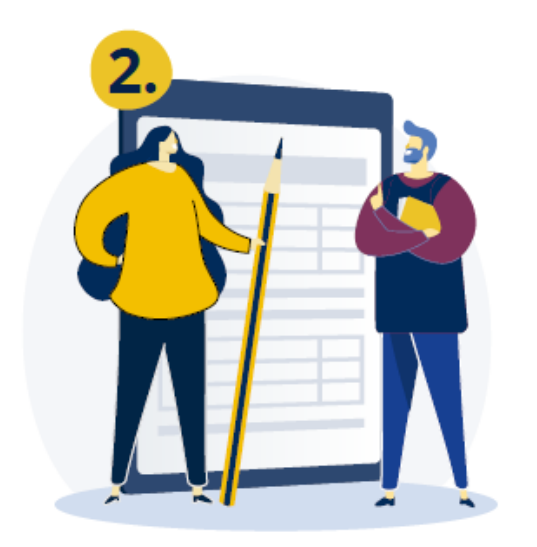

We receive **the form** 

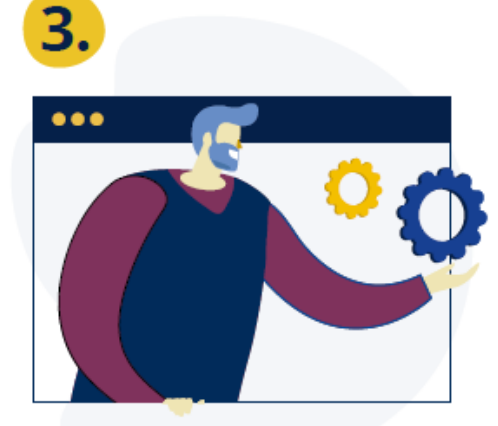

# ls your support request eligible?

If so, we will email you a list of collaborators offering Free IP support.

#### Start your Free IP support! Within 10 days of receiving our email with the list of collaborators offering Free IP support, you must

SELECT ONE Free IP support collaborator.

- CONTACT them to start receiving their support.
- INFORM US of your chosen collaborator by replying to the email we sent listing the available collaborators.

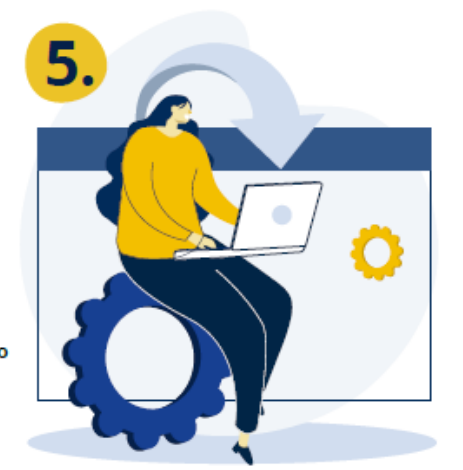

#### Feedback

Once you have finished receiving your Free IP support, please INFORM US by email and FILL IN the <u>satisfaction survey.</u>

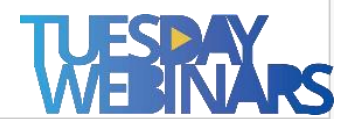

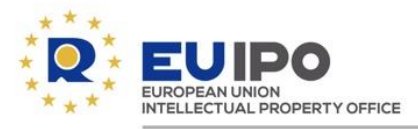

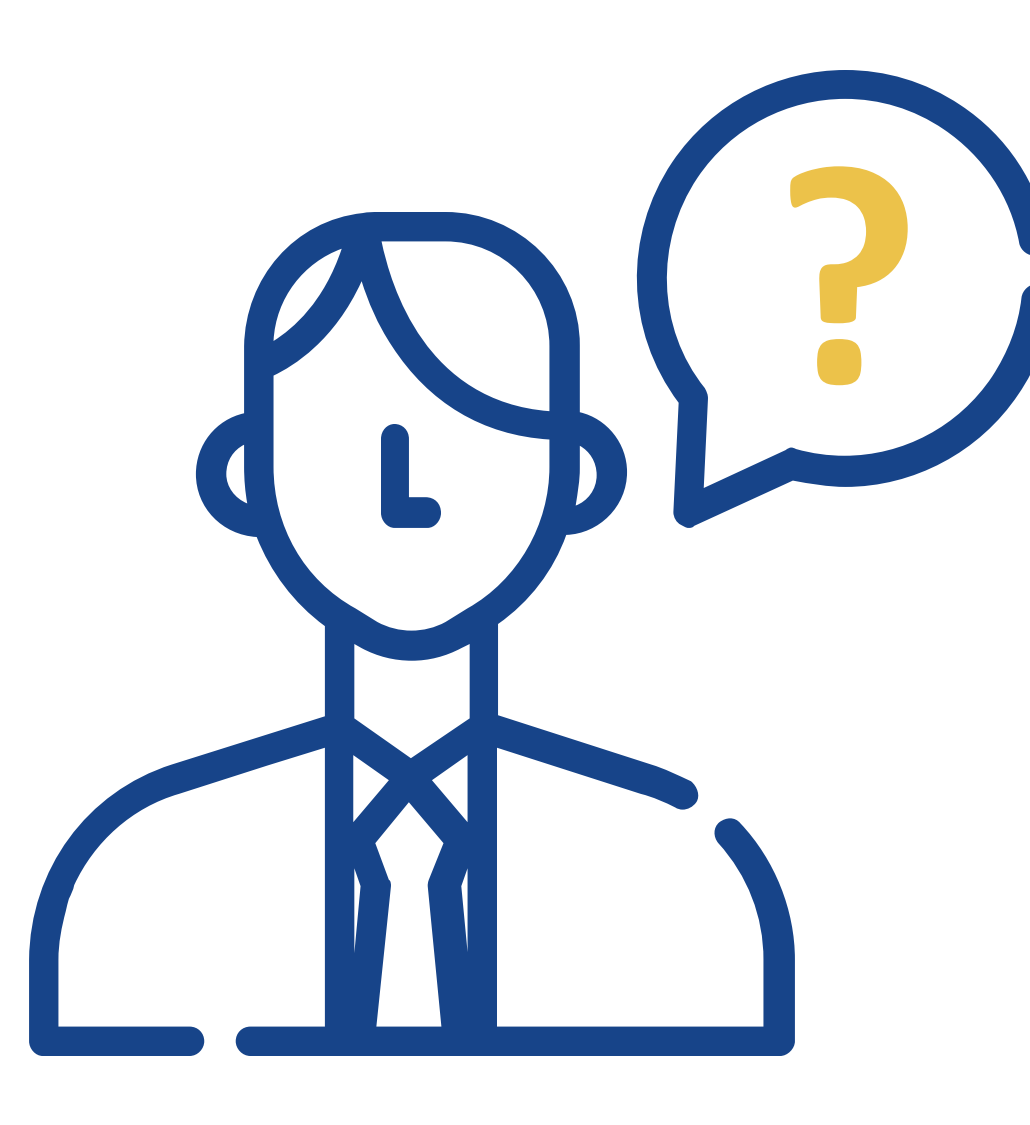

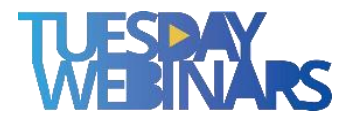

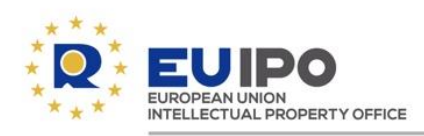

|                            |                                    | ACADEMY LEAR | INING PORTAL |  |
|----------------------------|------------------------------------|--------------|--------------|--|
|                            | <ul> <li>ENGLISH (EN) *</li> </ul> | A #          |              |  |
|                            | Search courses                     | ٩            |              |  |
| - INTELLECTUAL PROPERTY    |                                    |              |              |  |
|                            |                                    |              |              |  |
| + TRADE MARKS              |                                    |              |              |  |
| + DESIGNS                  |                                    |              |              |  |
| + ENFORCEMENT              |                                    |              |              |  |
| + ETMD Education Programme |                                    |              |              |  |
| + NATIONAL PRACTICE        |                                    |              |              |  |
| - FINANCE                  |                                    |              |              |  |
|                            | C                                  |              |              |  |
|                            |                                    |              |              |  |

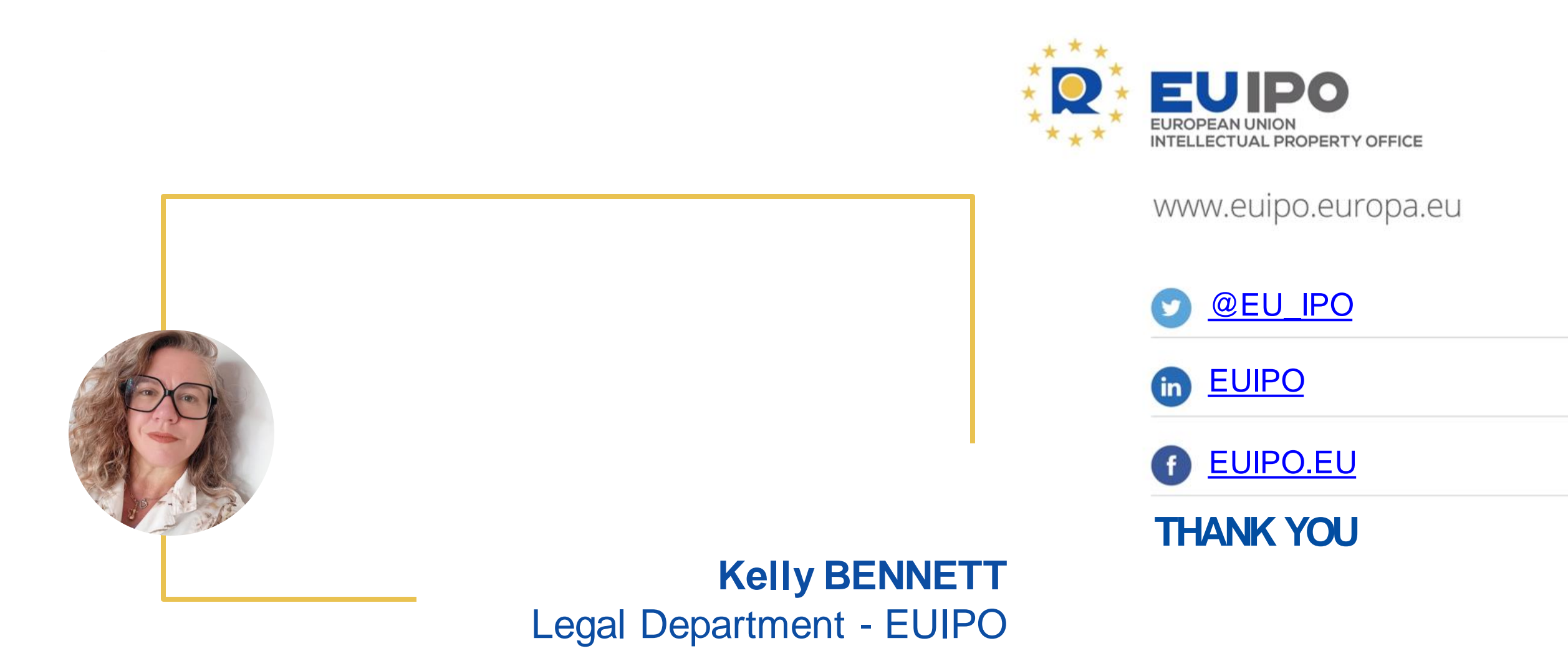

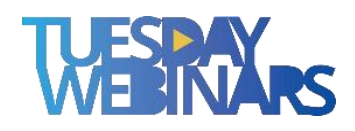

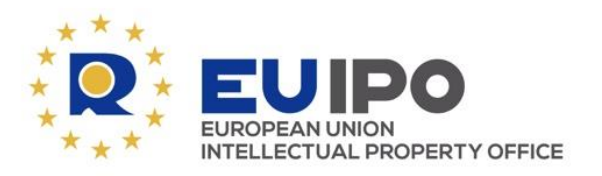

www.euipo.europa.eu

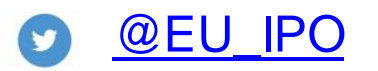

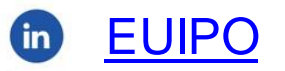

**6** <u>EUIPO.EU</u>

THANK YOU

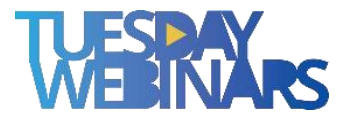